UPUTE ZA KORIŠTENJE

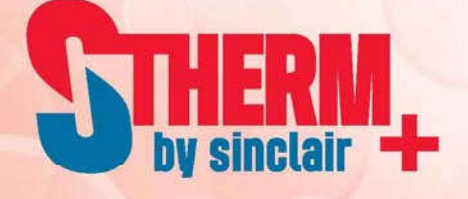

# TOPLINSKE PUMPE MONOBLOK JEDINICE

SMH-XXXIRB SMH-XXXIRB-3 SMH-XXXIRB2 SMH-XXXIRB2-3

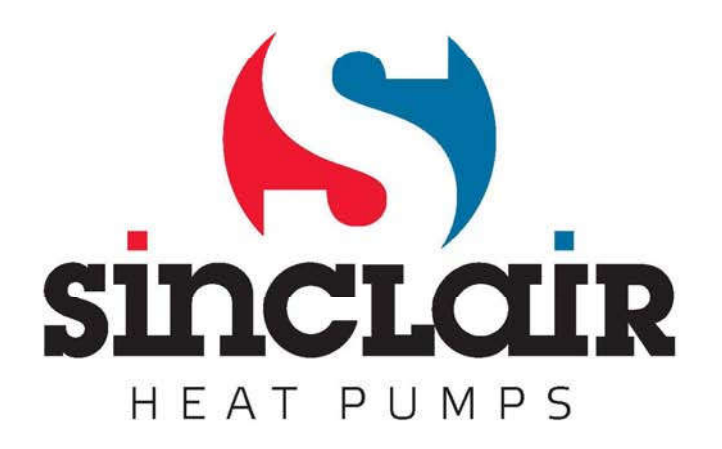

# Za korisnike

Zahvaljujemo Vam na odabiru proizvoda Sinclair. Prije ugradnje i upotrebe ovog proizvoda dobro proučite ovaj naputak kako biste znali pravilno koristiti ovaj uređaj. Sljedeće upute sadrže korisne savjete za pravilnu ugradnju i uporabu ovog proizvoda i radi postizanja očekivanih rezultata:

- (1) Ovaj Naputak za upotrebu je univerzalan, pa se neke funkcije mogu koristiti samo na nekim modelima uređaja. Sve slike i informacije navedene u ovom naputku su isključivo orijentacijske prirode.
- (2) Proizvod neprestano inoviramo i usavršavamo radi poboljšanja njegovih funkcija. Pridržavamo pravo na povremene promjene proizvoda iz komercijalnih i tehničkih razloga te pravo na promjene ovog Naputka bez prethodnog upozorenja.
- (3) Ne snosimo nikakvu odgovornost za ozljede osoba, štete na imovini te štete uzrokovane nepravilnom upotrebom proizvoda, na primjer nestručnom instalacijom i konfiguracijom, neodgovarajućim održavanjem, kršenjem važećih zakona, propisa i industrijskih standarda, nepoštivanjem uputa navedenih u ovom naputku itd.

# Sadržaj

| 1. |     | Opće info | ormacije                                                | 5  |
|----|-----|-----------|---------------------------------------------------------|----|
|    | 1.1 | Osno      | ovna stranica                                           | 5  |
|    | 1.2 | Strar     | nica izbornika                                          | 6  |
|    | 1.3 | Poza      | idinsko svjetlo zaslona                                 | 7  |
| 2. |     | Upute za  | korištenje                                              | 7  |
|    | 2.1 | Uklju     | čivanje/isključivanje                                   | 7  |
|    | 2.2 | Pode      | sšavanje funkcija                                       | 8  |
|    |     | 2.2.1     | Režim rada                                              | 9  |
|    |     | 2.2.2     | Brzo zagrijavanje vode                                  | 10 |
|    |     | 2.2.3     | Hlađenje + Zagrijavanje vode                            | 10 |
|    |     | 2.2.4     | Grijanje + Zagrijavanje vode                            | 10 |
|    |     | 2.2.5     | Režim Tihi rad                                          | 10 |
|    |     | 2.2.6     | Režim prema vremenskim prilikama                        | 11 |
|    |     | 2.2.7     | Tjedni tajmer                                           | 12 |
|    |     | 2.2.8     | Podešavanje režima Odmor                                | 12 |
|    |     | 2.2.9     | Dezinfekcija                                            | 13 |
|    |     | 2.2.10    | Vremenski tajmer                                        | 13 |
|    |     | 2.2.11    | Tajmer za podešavanje temperature                       | 14 |
|    |     | 2.2.12    | Režim rada u slučaju nužde                              | 15 |
|    |     | 2.2.13    | Režim Odmor                                             | 16 |
|    |     | 2.2.14    | Preddefinirani režim                                    | 16 |
|    |     | 2.2.15    | Reset grešaka                                           | 17 |
|    |     | 2.2.16    | Reset Wi-Fi                                             | 18 |
|    |     | 2.2.17    | Reset                                                   | 18 |
|    |     | 2.2.18    | Dječja zaštita                                          | 18 |
|    | 2.3 | Pode      | sšavanje korisničkih parametara                         | 18 |
|    | 2.4 | Posta     | avljanje radnih parametara                              | 19 |
|    |     | 2.4.1     | Način regulacije                                        | 21 |
|    |     | 2.4.2     | Dvosmjerni ventil                                       | 21 |
|    |     | 2.4.3     | Solarni sustav                                          | 21 |
|    |     | 2.4.4     | Spremnik za vodu                                        | 22 |
|    |     | 2.4.5     | Termostat                                               | 22 |
|    |     | 2.4.6     | Dodatni izvor topline                                   | 23 |
|    |     | 2.4.7     | Dodatni električni grijač                               | 25 |
|    |     | 2.4.8     | Eksterni senzor temperature                             | 26 |
|    |     | 2.4.9     | Odzračivanje                                            | 26 |
|    |     | 2.4.10    | Predgrijavanje poda                                     | 26 |
|    |     | 2.4.11    | Ručno odmrzavanje                                       | 27 |
|    |     | 2.4.12    | Prinudni režim                                          | 27 |
|    |     | 2.4.13    | Upravljanje pomoću kartice za pristup                   | 28 |
|    |     | 2.4.14    | Granična struja/Granična snaga                          | 28 |
|    |     | 2.4.15    | Adresa                                                  | 28 |
|    |     | 2.4.16    | Skupljanje rashladnog sredstva                          | 28 |
|    |     | 2.4.17    | Upravljačka logika grijača spremnika za vodu            | 29 |
|    |     | 2.4.18    | Memorija prilikom upravljanja pomoću kartice za pristup | 29 |
|    |     | 2.4.19    | Trosmjerni ventil 1                                     | 29 |

|     | 2.4.20                          | Postavljanje parametra                                                                                                    | 29                                                                                                    |
|-----|---------------------------------|----------------------------------------------------------------------------------------------------|----------------------------------------------------------------------------------------------------|
| 2.5 | Prika                           | az                                                                                                    | 30                                                                                                    |
|     | 2.5.1                           | Prikaz stanja                                                                                                    | 30                                                                                                    |
|     | 2.5.2                           | Prikaz parametara                                                                                                    | 32                                                                                                    |
|     | 2.5.3                           | Prikaz grešaka                                                                                                    | 32                                                                                                    |
|     | 2.5.4                           | Lista grešaka                                                                                                    | 34                                                                                                    |
|     | 2.5.5                           | Prikaz verzije                                                                                                    | 34                                                                                                    |
| 2.6 | Opće                            | e postavke                                                                                                    | 34                                                                                                    |
|     | 2.6.1                           | Podešavanje sata                                                                                                    | 35                                                                                                    |
|     | Pametno                         | o upravljanje                                                                                                    | 37                                                                                                    |
| 3.1 | Insta                           | alacija aplikacije Ewpe Smart                                                                                                    | 37                                                                                                    |
| 3.2 | Post                            | avljanje glavnih funkcija                                                                                                    | 41                                                                                                    |
| 3.3 | Pode                            | ešavanje drugih funkcija                                                                                                    | 42                                                                                                    |
|     | 3.3.1                           | Upravljanje kućanstvom                                                                                                    | 43                                                                                                    |
|     | 3.3.2                           | Pomoć                                                                                                    | 43                                                                                                    |
|     | 2.5<br>2.6<br>3.1<br>3.2<br>3.3 | 2.4.20<br>2.5 Prika<br>2.5.1<br>2.5.2<br>2.5.3<br>2.5.4<br>2.5.5<br>2.6 Opća<br>2.6.1<br>Pametno<br>3.1 Insta<br>3.2 Post<br>3.3 Poda<br>3.3.1<br>3.3.2 | <ul> <li>2.4.20 Postavljanje parametra</li> <li>2.5 Prikaz</li> <li>2.5.1 Prikaz stanja</li> <li>2.5.2 Prikaz parametara</li> <li>2.5.3 Prikaz grešaka</li> <li>2.5.4 Lista grešaka</li> <li>2.5.5 Prikaz verzije</li> <li>2.6 Opće postavke</li> <li>2.6.1 Podešavanje sata</li> <li>Pametno upravljanje</li> <li>3.1 Instalacija aplikacije Ewpe Smart</li> <li>3.2 Postavljanje glavnih funkcija</li> <li>3.3 Podešavanje drugih funkcija</li> <li>3.3.1 Upravljanje kućanstvom</li> <li>3.2 Pomoć</li> </ul> |

# Sigurnosne upute

Pridržavajte se sljedećih sigurnosnih uputa:

- Upravljač ne smije biti ugrađen na mjestu izloženom izravnim sunčevim zrakama i vlažnosti.
- Ukoliko je jedinica ugrađena na mjestu na kojem može doći do elektromagnetskih smetnji, signalni i drugi telekomunikacijski vodovi moraju biti izvedeni od TP oklopljenih upredenih parica.
- Provjerite da su telekomunikacijski kablovi priključeni na ispravne portove, u protivnom komunikacija neće funkcionirati ispravno.
- Štitite upravljač od mehaničkih udara i padova, nemojte ga često sastavljati i rastavljati.
- Nemojte dirati upravljač mokrim rukama!

# 1. Opće informacije

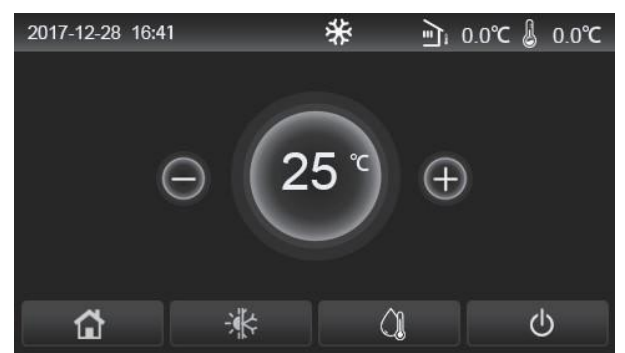

(Ova slika je samo ilustrativne prirode)

Ova upravljačka ploča koristi kapacitivni dodirni zaslon. Kada je pozadinsko osvjetljenje zaslona isključeno, funkcionalna dodirna tipka smještena je u crnom pravokutniku.

Ploča je vrlo osjetljiva i može reagirati na slučajne dodire nekih stranih predmeta. Stoga ga održavajte čistom tijekom rada.

Ovaj upravljački program je univerzalan i njegove upravljačke funkcije možda neće biti potpuno iste kao upravljački program koji ste nabavili. Upravljački program je ažuriran tako da uvijek koristite aktualnu verziju.

## 1.1 Osnovna stranica

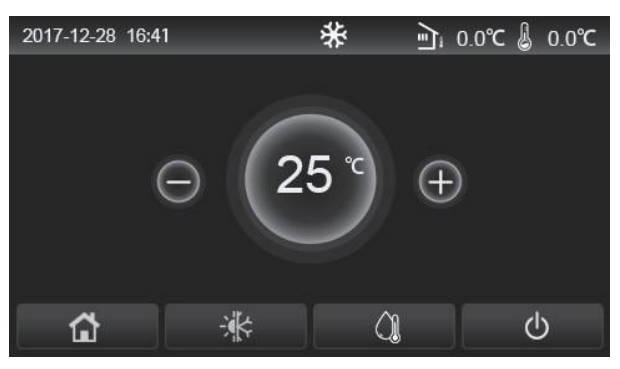

| Ikona    | Opis                                       | Ikona | Opis                                                                                                    |
|----------|--------------------------------------------|-------|----------------------------------------------------------------------------------------------------|
| ☆        | Grijanje prostorije                        | ন্    | Vanjska temperatura                                                                                                    |
| *        | Hlađenje prostorije                        | L     | Temperatura vode na izlazu iz glavne jedinice, temperatura izlazne<br>vode iz pomoćnog električnog grijača, temperatura u udaljenoj<br>prostoriji |
| <u>(</u> | Zagrijavanje vode                          | ()    | Greška                                                                                                    |
|          | Izbornik                                   | í     | Pristupna kartica je izvađena / dezinfekcija nije uspjela                                                                                         |
| *        | Prebacivanje između hlađenja<br>i grijanja | Φ     | Uključivanje/isključivanje                                                                                                    |
| d:)      | Dječja zaštita                             |       |                                                                                                    |

Napomene:

- Prilikom uključenja daljinskog upravljača ikona "Uključivanje/Isključivanje" mijenja boju u zelenu.
- Ako je aktiviran režim upravljanja **"Room temperature**" (Temperatura u prostoriji), u desnom gornjem kutu zaslona prikazana je temperatura u udaljenoj prostoriji; ako je odabran režim **"Leaving water temperature**" (Temperatura izlazne vode), u režimu Grijanje vode prikazana je temperatura izlazne vode iz pomoćnog električnog grijača, i u režimu Hlađenje/Grijanje ili u kombiniranim režimima prikazana je temperatura izlazne vode glavne jedinice.
- U kombiniranim režimima postavlja se tražena temperatura za grijanje ili hlađenje prostorije. Željena temperatura za zagrijavanje vode postavlja se samo u režimu Grijanje.

• Ukoliko tijekom 10 minuta nije izvršena nikakva operacija, na zaslonu će biti prikazana osnovna stranica.

# 1.2 Stranica izbornika

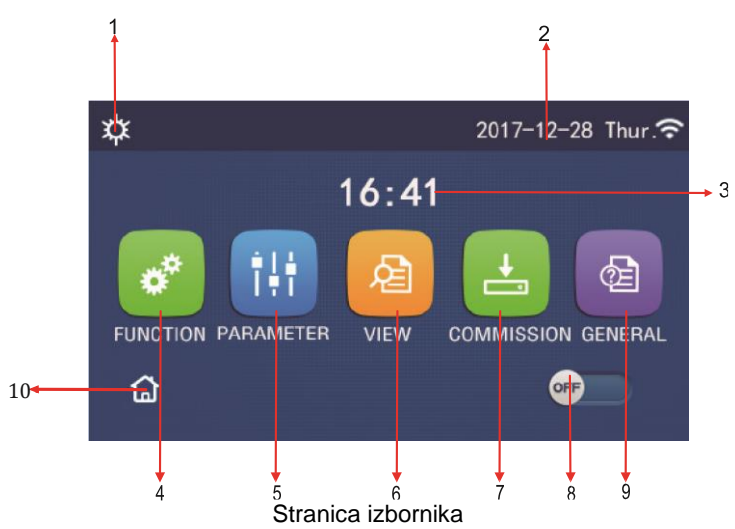

Pripadajuće ikone prikazuju se iznad izbornika prema aktualnom režimu rada i stanju daljinskog upravljača.

| Br. | Pozicija                   | Opis                                                                                                    |
|-----|----------------------------|----------------------------------------------------------------------------------------------------|
| 1   | Aktualni režim rada        | Aktualni režim rada                                                                                                    |
| 2   | Datum                      | Aktualan datum                                                                                                    |
| 3   | Vrijeme                    | Aktualno vrijeme                                                                                                    |
| 4   | Podešavanje funkcija       | Prelazak na stranicu s korisničkim postavkama.                                                                                                    |
| 5   | Postavljanje parametra     | Prelazak na stranicu s postavkama parametara.                                                                                                    |
| 6   | Prikaz parametara          | Prelazak na stranicu za prikaz parametara.                                                                                                    |
| 7   | Radni parametri            | Prelazak na stranicu za postavljanje parametara.                                                                                                    |
| 8   | Uključivanje/isključivanje | Služi za uključivanje odnosno isključivanje jedinice. <b>"OFF</b> " indicira da je jedinica isključena, a <b>"ON</b> " indicira da je jedinica uključena. Ako dođe do greške nakon koje se jedinica automatski isključuje, ovaj prekidač je postavljen na <b>"OFF</b> ". |
| 9   | Opće postavke              | Prelazak na stranicu za postavljanje općih parametara.                                                                                                    |
| 10  | Osnovna stranica           | Povratak na osnovnu stranicu                                                                                                    |

| Ikona           | Opis                         | Ikona       | Opis                        |
|-----------------|------------------------------|-------------|-----------------------------|
| <b>\$</b>       | Grijanje                     | <del></del> | Predgrijavanje poda         |
| *               | Hlađenje                     | <u></u>     | Kvar predgrijavanja poda    |
|                 | Zagrijavanje vode            | <b>e</b>    | Kartica za pristup izvađena |
| <b>☆</b> I()    | Grijanje + Zagrijavanje vode | *::         | Odmrzavanje                 |
| (Ĵ <b>I</b>  \$ | Zagrijavanje vode + Grijanje | Û           | Režim Odmor                 |
| <b>₩</b>  ()]   | Hlađenje + Zagrijavanje vode | (îr         | Wi-Fi upravljanje           |
| <b>∭I</b> ₩     | Zagrijavanje vode + Hlađenje | Ð           | Natrag                      |
| Ģ               | Režim Tihi rad               | â           | Stranica izbornika          |
|                 | Dezinfekcija                 |             | Pohraniti                   |
| <u>ه</u>        | Režim rada u slučaju nužde   | ()          | Greška                      |

Napomene:

- Režim Hlađenja ne može se koristiti na jedinicama koje imaju samo funkciju Grijanje.
- Režim Zagrijavanje vode ne može se koristiti na jedinicama koje imaju samo funkciju Grijanje.
- Na mini rashladnicima ne može se koristiti režim rada Grijanje + Zagrijavanje vode (prioritet ima zagrijavanje vode).
- Na mini rashladnicima ne može se koristiti režim rada Zagrijavanje vode + Grijanje (prioritet ima grijanje).
- Na mini rashladnicima ne može se koristiti režim rada Hlađenje + Zagrijavanje vode (prioritet ima zagrijavanje vode).
- Na mini rashladnicima ne može se koristiti režim rada Zagrijavanje vode + Hlađenje (prioritet ima hlađenje ).
- Na mini rashladnicima ne može se koristiti režim Dezinfekcija

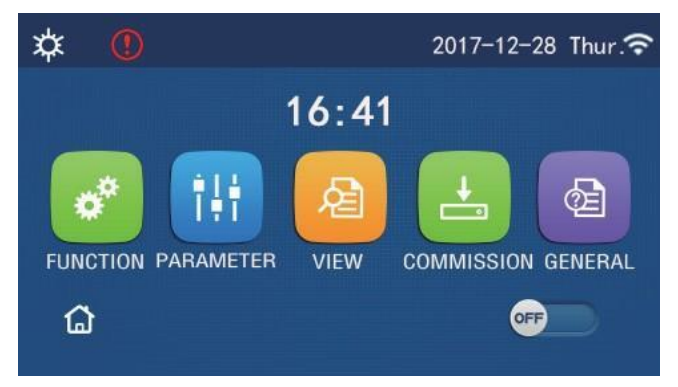

lkona greške

## 1.3 Pozadinsko svjetlo zaslona

Ako je na stranici za opće postavke parametar **"Back light**" (Pozadinsko svjetlo) postavljen na **"Energy save**" (Ušteda energije), panel zaslona se gasi ako tijekom 5 minut ne izvršite nikakvu operaciju. Nakon dodira bio kojeg mjesta na dodirnom zaslonu panel zaslona se opet pali.

Ako je parametar "Back light" postavljen na "Lighted" (Upaljeno), panel zaslona bit će upaljen.

Preporučljivo je postaviti opciju "Energy save" za produženje vijeka trajanja zaslona.

# 2. Upute za korištenje

# 2.1 Uključivanje/isključivanje

Upute za upotrebu:

Jedinica se pali/gasi pritiskom na sklopku ON/OFF na stranici izbornika.

Napomene:

- Prilikom prvog priključenja na napajanje jedinica ostaje standardno isključena (OFF).
- Ako je na stranici za postavke "GENERAL"(Osnovne postavke) parametar "On/Off Memory" (uključivanje/isključivanje memorije) postavljen na "On" (Uklj.), stanje uključenja/isključenja jedinice će biti pohranjeno u memoriju. To znači da jedinica, u slučaju ponovne uspostave napajanja nakon ispada napona, nastavlja sa radom u prethodno postavljenom režimu. Ako je parametar "On/Off Memory" (Memorija) postavljen na "Off" (Isključeno), u slučaju ponovne uspostave napajanja nakon ispada napona jedinica ostaje isključena.

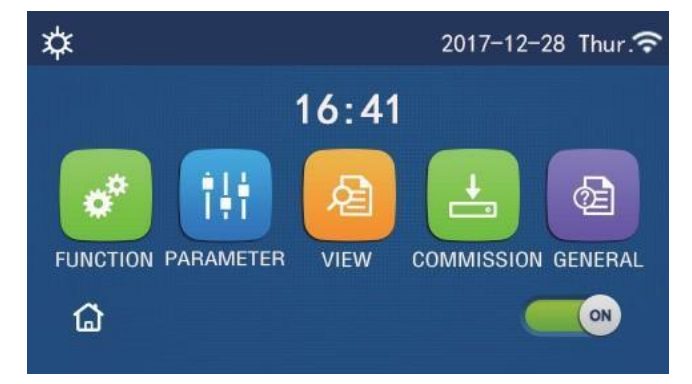

Stranica u stanju "Uključeno" (ON)

#### 2.2 Podešavanje funkcija

Upute za upotrebu:

1. Ako na stranici izbornika pritisnete "FUNCTION" (Funkcija), slijedi prelazak na stranicu za postavljanje funkcija, kako je prikazano na donjoj slici.

| 5 | FUNCTION(1/4)      | <u>ධ</u> |
|---|--------------------|----------|
|   | Mode: Heat         |          |
|   | Fast hot water: NA |          |
| < | Cool+hot water: NA | >        |
|   | Heat+hot water: NA |          |
| U | Quiet mode:Off     |          |

Stranica FUNCTION za postavljanje funkcija

- 2. Pritisnite tipku sa strelicom na stranici postavki funkcija za prelazak na prethodnu ili sljedeću stranicu s postavkama funkcija. Nakon dovršetka postavki, možete dodirnuti ikonu stranice izbornika za povratak izravno na stranicu izbornika; pritisnite ikonu za povratak na višu razinu izbornika.
- 3. Pritiskom na željenu funkciju na stranici s postavkama funkcija dolazite na odgovarajuću stranicu s postavkama odabrane funkcije.
- 4. Na stranici s postavkama nekih funkcija moguće je pritisnuti tipku "OK" za spremanje postavki ili "CANCEL" (Ukinuti) za poništenje postavki".

Napomene:

- Ako promijenite postavke funkcija na stranici za postavljanje funkcija i postavke za konkretnu funkciju trebaju ostati zapamćene za slučaj nestanka struje, ova se postavka automatski pohranjuje u memoriju i vraća se nakon ponovne uspostave napajanja.
- Ako postoji još jedan sporedni izbornik (podizbornik) za odabranu funkciju, nakon pritiska na njega ćete izravno prijeći na stranicu postavki podizbornika.
- Kod funkcija koje su namijenjene samo za grijanje i nisu dostupne na mini rashladnicima, bit će prikazano "NA". Ako ih korisnik pokušava postaviti, pojavljuje se poruka da je konkretna funkcija nedostupna.

Podešavanje funkcija

| Br. | Pozicija                                              | Raspon                                                | Osnovna                      | Napomene                                                                                                    |                                                                                                    |
|-----|-------------------------------------------------------|-------------------------------------------------------|------------------------------|----------------------------------------------------------------------------------------------------|----------------------------------------------------------------------------------------------------|
|     |                                                       | Cool<br>(Hlađenje)                                    | Heat<br>(Grijanje)           | <ul> <li>Ako jedinica nije opremljena spremnikom vode,<br/>može se aktivirati samo režim "Heat" (Grijanje)</li> </ul>                                                                   |                                                                                                    |
|     |                                                       | Heat<br>(Grijanje)                                    |                              | <ul> <li>i "Cool" (Hlađenje).</li> <li>Na jedinicama koje su namijenjene samo z<br/>grijanje, dostupni su samo režimi "Heat"<br/>(Grijanje), "Hot water" (Zagrijavanje vode)</li> </ul> | <ul><li>i "Cool" (Hlađenje).</li><li>Na jedinicama koje su namijenjene samo za</li></ul>                                                                     |
| 1   | Režim rada                                            | Hot water<br>(Grijanje vode)                          |                              |                                                                                                    | grijanje, dostupni su samo rezimi <b>"Heat"</b><br>(Grijanje), <b>"Hot water"</b> (Zagrijavanje vode) i<br><b>Heat + hot water"</b> (Grijanje + Zagrijavanje |
|     |                                                       | Cool (Hlađenje) /<br>Hot water (Zagrijavanje<br>vode) |                              | <ul> <li>vode).</li> <li>Kod dizalica topline i jedinica koje su<br/>namijenjene samo za grijanje kao polazni režim</li> </ul>                                                          |                                                                                                    |
|     |                                                       | Heat (Grijanje) /<br>Hot water (Zagrijavanje<br>vode) |                              | postavljen je režim rada " <b>Heat</b> " (Grijanje), i ko<br>mini rashladnika kao polazni režim postavljen<br>režim rada <b>"Cool</b> " (Hlađenje).                                     |                                                                                                    |
| 2   | Fast hot water (Brzo zagrijavanje vode)               | On/Off<br>(Uključivanje/Isključivanje<br>)            | Off<br>(Isklj.)              | Ako jedinica nije opremljena spremnikom vode, opcija neće biti dostupna.                                                                                                    |                                                                                                    |
| 3   | Cool (Hlađenje) /<br>Hot water<br>(Zagrijavanje vode) | Cool (Hlađenje) / Hot<br>water (Zagrijavanje vode)    | Hot water<br>(Grijanje vode) | Ako je spremnik vode na raspolaganju, standardno<br>će biti postavljena opcija <b>"Hot water"</b> (Grijanje<br>vode); ako nije, ova opcija neće biti dostupna.                          |                                                                                                    |
| 4   | Heat (Grijanje) / Hot<br>water (Zagrijavanje<br>vode) | Heat (Grijanje) / Hot water<br>(Zagrijavanje vode)    | Hot water<br>(Grijanje vode) | Ako je spremnik vode na raspolaganju, standardno<br>će biti postavljena opcija <b>"Hot water"</b> (Grijanje<br>vode); ako nije, ova opcija neće biti dostupna.                          |                                                                                                    |
| 5   | Quiet mode<br>(Tihi rad)                              | On/Off<br>(Uklj./Isklj.)                              | Off<br>(Isklj.)              | /                                                                                                    |                                                                                                    |

8

| Br. | Pozicija                                                  | Raspon                   | Osnovna         | Napomene                                                                                                    |
|-----|-----------------------------------------------------------|--------------------------|-----------------|----------------------------------------------------------------------------------------------------|
| 6   | Quiet Timer (Tajmer tihog rada)                           | On/Off<br>(Uklj./Isklj.) | Off<br>(Isklj.) | 1                                                                                                    |
| 7   | Weather depend<br>(Ovisno o<br>vremenskim<br>prilikama)   | On/Off<br>(Uklj./Isklj.) | Off<br>(Isklj.) | /                                                                                                    |
| 8   | Weekly Timer<br>(Tjedni tajmer)                           | On/Off<br>(Uklj./Isklj.) | Off<br>(Isklj.) | /                                                                                                    |
| 9   | Holiday Release<br>(Odabir režima<br>Odmor)               | On/Off<br>(Uklj./Isklj.) | Off<br>(Isklj.) |                                                                                                    |
| 10  | Disinfection<br>(Dezinfekcija)                            | On/Off<br>(Uklj./Isklj.) | Off<br>(Isklj.) | Ako jedinica nije opremljena spremnikom vode,<br>opcija neće biti dostupna.<br>Dan dezinfekcije može se podesiti od Ponedjeljka<br>(Monday) do Nedjelje (Sunday).<br>Standardno je odabrana Subota (Saturday).<br>23:00 Vrijeme pokretanja dezinfekcije može se<br>podesiti u intervalu od 0:00 do 23:00 sata. Vrijeme<br>dezinfekcije je standardno postavljeno na 23:00<br>sata. |
| 11  | Clock timer<br>(Vremenski tajmer)                         | On/Off<br>(Uklj./Isklj.) | Off<br>(Isklj.) | /                                                                                                    |
| 12  | Temp. timer<br>(Tajmer za<br>postavljanje<br>temperature) | On/Off<br>(Uklj./Isklj.) | Off<br>(Isklj.) | /                                                                                                    |
| 13  | Emergen. mode<br>(Režim nužde)                            | On/Off<br>(Uklj./Isklj.) | Off<br>(Isklj.) | /                                                                                                    |
| 14  | Holiday mode<br>(Odmor)                                   | On/Off<br>(Uklj./Isklj.) | Off<br>(Isklj.) | /                                                                                                    |
| 15  | Preset mode<br>(Preddefinirani<br>režim)                  | On/Off<br>(Uklj./Isklj.) | Off<br>(Isklj.) | 1                                                                                                    |
| 16  | Error reset<br>(Reset greške)                             | /                        | /               | Neke greške mogu se otkloniti samo nakon ručnog reseta.                                                                                                    |
| 17  | WiFi reset<br>(Reset Wi-Fi)                               |                          |                 | Koristi se za reset Wi-Fi.                                                                                                    |
| 18  | Reset<br>(Reset)                                          | /                        | /               | Koristi se za reset postavki svih korisničkih parametara.                                                                                                    |

## 2.2.1 Režim rada

Upute za upotrebu:

Ako na stranici za postavke funkcija pritisnete **"Mode"** (Režim rada) dok je jedinica isključena, pojavljuje se stranica za postavke režima rada na kojoj se može odabrati željeni režim rada. Ako pritisnete tipku **"OK"**, postavka će biti pohranjena i na panelu zaslona će ponovo biti prikazana stranica za postavljanje funkcija.

|        | Mode   |
|--------|--------|
| O Heat | O Cool |
|        |        |
|        |        |
|        |        |
| OK     | Cancel |

Napomene:

- Polazni režim rada nakon prvog spajanja na napajanje je **"Heat**" (Grijanje).
- Ova funkcija može se aktivirati samo dok je jedinica isključena, u protivnom će na zaslonu biti prikazana poruka "Please turn off the system first" (Prvo isključite sustav).

- Ako jedinica nije opremljena spremnikom vode, možete aktivirati samo režim "Heat" (Grijanje) odnosno "Cool" (Hlađenje).
- Ako jedinica ima spremnik vode, možete aktivirati režim "Cool" (Hlađenje), "Heat" (Grijanje), "Hot Water" (Zagrijavanje vode), "Cool+hot water" (Hlađenje + zagrijavanje vode) ili "Heat+hot water" (Grijanje + zagrijavanje vode).
- Na toplinskoj crpki moguće je aktivirati režim "Cool" (Hlađenje); na jedinicama koje su namijenjene samo za grijanje nije moguće aktivirati režim "Cool+ Hot water" (Hlađenje+ Zagrijavanje vode) i "Cool" (Hlađenje).
- U slučaju prekida napajanja postavljene vrijednosti se mogu spremiti u memoriju.

#### 2.2.2 Brzo zagrijavanje vode

Upute za upotrebu:

Ako na stranici za postavke funkcija pritisnete "Fast hot water" (Brzo zagrijavanje vode) dok je jedinica isključena, pojavljuje se stranica za postavke na kojoj možete odabrati željenu opciju. Ako pritisnete tipku "OK", postavka će biti pohranjena i na panelu zaslona će ponovo biti prikazana stranica za postavljanje funkcija.

Napomene:

- Ova funkcija može se postaviti na "On" (Uključeno) samo ako je na raspolaganju spremnik za vodu. Ako jedinica nije opremljena spremnikom vode, ova opcija neće biti dostupna.
- U slučaju prekida napajanja postavke ostaju pohranjene u memoriji.
- Ova funkcija nije dostupna na mini rashladnicima.

#### 2.2.3 Hlađenje + Zagrijavanje vode

Upute za upotrebu:

Ako na stranici za postavke funkcija pritisnete "Cool + Hot water" (Hlađenje + Zagrijavanje vode) dok je jedinica isključena, pojavljuje se stranica za postavke na kojoj možete odabrati željenu opciju. Ako pritisnete tipku "OK", postavka će biti pohranjena i na panelu zaslona će ponovo biti prikazana stranica za postavljanje funkcija.

Napomene:

- Ako jedinica nije opremljena spremnikom vode, opcija neće biti dostupna. Ako je na raspolaganju, standardni prioritet bit će "Hot water" (Grijanje vode).
- U slučaju prekida napajanja postavke ostaju pohranjene u memoriji.
- Ova funkcija nije dostupna na mini rashladnicima.

#### 2.2.4 Grijanje + Zagrijavanje vode

Upute za upotrebu:

Ako na stranici za postavke funkcija pritisnete "Heat + Hot water" (Grijanje + Zagrijavanje vode) dok je jedinica isključena, pojavljuje se stranica za postavke na kojoj možete odabrati željenu opciju. Ako pritisnete tipku "OK", postavka će biti pohranjena i na panelu zaslona će ponovo biti prikazana stranica za postavljanje funkcija. Napomene:

- Ako jedinica nije opremljena spremnikom vode, opcija neće biti dostupna. Ako je na raspolaganju, standardni prioritet bit će "Hot water" (Grijanje vode).
- U slučaju prekida napajanja postavke ostaju pohranjene u memoriji.
- Ova postavka nije dostupna na jedinicama koje su namijenjene samo za grijanje, i na mini rashladnicima.

#### Režim Tihi rad 2.2.5

Upute za upotrebu:

Ako na stranici za postavke funkcija pritisnete "Quiet mode"" (Tihi rad) dok je jedinica isključena, pojavljuje se dijalog prozor u kojem se mogu postaviti opcije "On" (Uključeno), "Off" (Isključeno) ili,,Timer" (Tajmer).

Ako je postavljena opcija "Timer", potrebno je postaviti i parametre "Start timer" (Početak tajmera) i "End timer" (Završetak tajmera). Ako nisu odabrane drukčije postavke, postavljeno vrijeme ostaje bez promjena.

| 5         | Quiet mode  |                |
|-----------|-------------|----------------|
| Quiet m   | node: Timer |                |
| Start tir | ner: 00:00  | 22 58          |
| End tim   | er: 00:00   | 23 59          |
|           |             | 01 01<br>02 02 |

Tajmer za Tihi rad

Ova postavka pohranjuje se u memoriju pritiskom na ikonu u desnom gornjem kutu. Napomene:

- Postavke se mogu vršiti na isključenoj ili uključenoj jedinici, međutim, sve postavke funkcioniraju samo kada je glavna jedinica uključena.
- Ako je funkcija postavljena na "On" (Uključeno), nakon isključenja glavne jedinice funkcija će biti opet postavljena na "Off" (Isključeno). Međutim, ako je funkcija postavljena na "Timer" (Tajmer), ona ostaje postavljena i nakon isključenja glavne jedinice i može se ukinuti samo ručno.
- U slučaju prekida napajanja postavke ostaju pohranjene u memoriji.

#### 2.2.6 Režim prema vremenskim prilikama

#### Upute za upotrebu:

Ako na stranici za postavke funkcija pritisnete **"Weather depend"** (Ovisno o vremenskim prilikama), pojavljuje se dijalog prozor u kojem se mogu postavljati opcije **"On"** (Uključeno) ili **"Off"** (Isključeno) i mogu se postavljati temperature za režim rada koji ovisi o vremenskim prilikama.

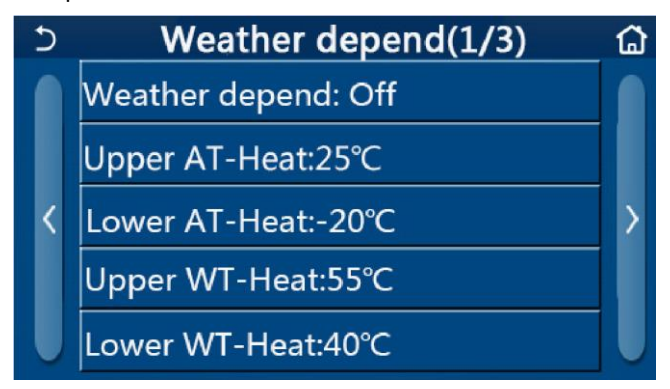

Stranica za funkciju Weather Depend (Ovisno o vremenskim prilikama)

#### Napomene:

- Ako je bila aktivirana funkcija **"Weather depend"** (Ovisno o vremenskim prilikama), ona se ne može deaktivirati isključenjem / uključenjem jedinice već samo ručnim postavljanjem.
- Ciljnu temperaturu za rad prema vremenskim prilikama ćete naći na stranicama za prikaz parametara.
- Ako je bila aktivirana funkcija **"Weather depend"** (Ovisno o vremenskim prilikama), željena temperatura u prostoriji još uvijek se može postaviti, međutim, postavka će biti aktivna tek nakon deaktiviranja ove funkcije.
- Ova funkcija može se postaviti na **"On**" (Uključeno) bez obzira je li jedinica uključena ili isključena, međutim, režim će biti aktiviran samo ako je jedinica uključena.
- Radi režimu "Cool" (Hlađenje) ili "Heat" (Grijanje). U režimima "Cool+Hot water" (Hlađenje + Zagrijavanje vode) ili "Heat+Hot water" (Grijanje + Zagrijavanje vode) funkcija radi samo ako je trenutno aktivan režim Hlađenje ili Grijanje. Ona ne radi u režimu "Hot water" (Zagrijavanje vode).
- Postavke za režim Hlađenja ne mogu se koristiti na jedinicama koje imaju samo funkciju Grijanje.
- U slučaju prekida napajanja postavke ostaju pohranjene u memoriji.
- Ako je postavljena vrijednost za "Upper WT-Heat" (Gornja granica temperature vode za grijanje) / "Upper WT-Cool" (Gornja granica temperature vode za hlađenje) niža od "Lower WT-Heat" (Donja granica temperature vode

za grijanje) / **"Lower WT-Cool"** (Donja granica temperature vode za hlađenje), ili**"Lower WT-Heat"** (Donja granica temperature vode za grijanje) / **"Lower WT-Cool"** (Donja granica temperature vode za hlađenje) je veća od **"Upper WT-Heat"** (Gornja granica temperature vode za grijanje) / **"Upper WT-Cool"** (Gornja granica temperature vode za hlađenje), pojavljuje se poruka **"Enter wrong!"** (Pogrešna postavka!) i sustav traži reset.

#### 2.2.7 Tjedni tajmer

Upute za upotrebu:

1. Ako na stranici za postavljanje funkcija pritisnete **"Weekly timer**" (Tjedni tajmer), pojavljuje se stranica za postavke, kao što je prikazano na donjoj slici.

| 5              | Weekly timer      |                 | ۵ |
|----------------|-------------------|-----------------|---|
| Weekly tin     | Weekly timer: Off |                 |   |
| Mon. : Inva    | alid              | Tue. : Invalid  |   |
| Wed. : Inva    | alid              | Thur. : Invalid |   |
| Fri. : Invalio | Fri. : Invalid    |                 |   |
| Sun. : Inval   | id                |                 |   |

- 2. Na stranici za postavke "Weekly timer" tjedni tajmer se može postaviti na "On" (Uključeno) ili "Off" (Isključeno).
- 3. Na stranici za postavke **"Weekly timer**" pritiskom na željeni dan (Mon. (Ponedjeljka) do Sun. (Nedjelja)) pojavljuje se stranica za postavke za odabrani dan.
- 4. Na stranici za postavljanje dana u tjednu tajmer se može postaviti na "**Valid**" (Valjan) ili "**Invalid**" (Nevaljan). Tu se mogu postaviti i tri vremenska perioda svaki od njih može se definirati kao "**Valid**" (Valjan) ili "**Invalid**" (Nevaljan).
- 5. Ova postavka pohranjjuje se pritiskom na ikonu "Save" (Pohrani).

Napomene:

- Za svaki dan moguće je definirati ukupno 3 vremenska perioda. Za svaki vremenski period, vrijeme početka mora biti postavljeno prije vremena završetka, u protivnom postavka nije valjana. Isto vrijedi i za redoslijed vremenskih perioda.
- Kada je aktiviran tjedni tajmer, zaslon će raditi prema aktualnom režimu rada i zadanoj temperaturi.
- Postavke tajmera za dan u tjednu
  - "Valid" znači da ova postavka funkcionira samo ako je aktiviran tjedni tajmer, bez obzira na režim Odmor.
  - "Invalid" znači da ova postavka ne funkcionira čak i ako je aktiviran tjedni tajmer.
- Ako su istovremeno aktivirane funkcije "Weekly timer" (Tjedni tajmer) i "Holiday release" (Odabir režima Odmor), postavka "Weekly timer" bit će nevaljana. Postavka "Weekly Timer" (Tjedni tajmer) funkcionira samo ako je deaktivirana postavka "Holiday release" (Odabir režima Odmor).
- Redoslijed prioriteta za postavljanje tajmera od najvišeg do najnižeg je "Temperature timer" (Tajmer za postavljanje temperature), "Clock timer" (Vremenski tajmer), "Preset mode" (Preset mode (Preddefinirani režim) i "Weekly timer" (Tjedni tajmer). Postavka nižeg prioriteta je omogućena, ali ne radi dok je aktivirana postavka višeg prioriteta. Međutim, radit će nakon deaktiviranja postavke višeg prioriteta.
- U slučaju prekida napajanja postavke ostaju pohranjene u memoriji.

#### 2.2.8 Podešavanje režima Odmor

#### Upute za upotrebu:

Ako na stranici za postavljanje funkcija pritisnete **"Holiday release**" (Odabir režima Odmor), pojavljuje se stranica za postavke na kojoj se može postaviti opcija **"On**" (Uključeno) ili **"Off**" (Isključeno). Napomene:

- Ako je ova funkcija aktivirana, na stranici za postavke **"Weekly timer**" (Tjedni tajmer) moguće je postaviti željeni dan u tjednu na **"Holiday release**" (Odabir režima Odmor). U takvom slučaju postavka tjednog tajmera za ovaj dan je nevaljana ako nije ručno postavljena na **"Valid**" (Valjana).
- U slučaju prekida napajanja postavke ostaju pohranjene u memoriji.

#### 2.2.9 Dezinfekcija

Upute za upotrebu:

- 1. Na stranici za postavke funkcija odaberite stranicu za postavke "Disinfection" (Dezinfekcija).
- Na stranici za postavke "Disinfection" mogu se postaviti parametri "Set Clock" (Vrijeme dezinfekcije), "Set temp." (Temperatura dezinfekcije) i "Set week" (Dan u tjednu) za obavljanje dezinfekcije. Relevantna stranica za postavke prikazana je na desnoj strani.
- 3. postavku možete pohraniti u memoriju pritiskom na ikonu "Save" (Pohrani).

| 5        | Disinfection |  |
|----------|--------------|--|
| Disinfe  | ction: Off   |  |
| Set cloo | ck: 23:00    |  |
| Set tem  | ıp.:70°C     |  |
| Set day  | : Sat.       |  |
|          |              |  |

Napomene:

- Ova funkcija nije dostupna na mini rashladnicima.
- Ova funkcija može se aktivirati samo ako je parametar "Water tank" (Spremnik vode) postavljen na "With" (Ima). Ako je parametar "Water tank" postavljen na "Without" (Nema), funkcija će biti deaktivirana.
- Postavljanje ovog parametra može se izvršiti na uključenoj kao i na isključenoj jedinici.
- Ova funkcija ne može se aktivirati istovremeno s funkcijama "Emergen. mode" (Režim nužde), "Holiday mode" (Odmor), "Floor debug" (Predgrijavanje poda, "Manual defrost" (Ručno odmrzavanje) ili "Refri. recovery" (Skupljanje rashladnog sredstva). Ako je bila aktivirana funkcija "Disinfection" (Dezinfekcija), postavke "Emergen. mode" (Režim nužde), "Holiday mode" (Odmor), "Floor debug" (Predgrijavanje poda, "Manual defrost" (Ručno odmrzavanje) i "Refri. recovery" (Ručno odmrzavanje) i "Refri. recovery" (Skupljanje rashladnog sredstva) neće se primijeniti i pojavljuje se dijalog prozor s porukom "Please disable the disinfect mode!" (Deaktiviraj režim Dezinfekcija!).
- Funkcija "**Disinfection**" (Dezinfekcija) može se aktivirati na uključenoj i isključenoj jedinici. Ovaj režim rada ima prednost pred režimom "**Hot water**" (Zagrijavanje vode.
- Ako dezinfekcija nije uspješno izvršena, na zaslonu je prikazana poruka **"Disinfection fail!**" (Dezinfekcija nije uspjela!). Poruka se može obrisati pritiskom na **"OK**".
- Ako je bila aktivirana funkcija **"Disinfection**" (Dezinfekcija) i ako dođe do prekida komunikacije s unutarnjom jedinicom ili do kvara električnog grijača u spremniku za vodu, ova funkcija će biti automatski završena.
- U slučaju prekida napajanja postavke ostaju pohranjene u memoriji.

#### 2.2.10 Vremenski tajmer

Upute za upotrebu:

- 1. Na stranici za postavke funkcija odaberite stranicu za postavke "Clock timer" (Vremenski tajmer).
- 2. Na stranici za postavke "Clock timer" (Vremenski tajmer) tajmer može se postaviti "On" (Uključeno) ili "Off" (Isključeno).

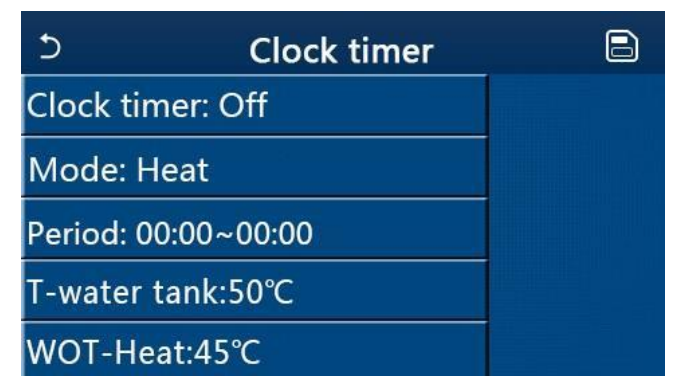

Opcija "Mode" (Režim) koristi se za postavljanje vremena željenog režima rada; "WOT-Heat" (Temperatura izlazne vode za grijanje) i "T-water tank" (Temperatura vode u spremniku) koristi se za postavljanje temperature vode; "Period" (Vremenski period) služi za postavljanje vremenskog perioda. Pritiskom na ikonu "Save" (Pohrani), sve postavke će biti pohranjene.

| 5 Clock             | Min:20 | M        | ax: | 60 | ×  |
|---------------------|--------|----------|-----|----|----|
| Clock timer: Off    |        | <b>r</b> | (   | )  |    |
| Mode: Heat          | 1      | 2        | 2   | 3  | ←  |
| Period: 00:00~00:00 | 4      | 5        | 5   | 6  |    |
| T-water tank:50°C   | 7      | 8        | 3   | 9  | OK |
| WOT-Heat:45°C       | 0      |          |     | -  | OK |

Napomene:

- Ako je bila postavljena funkcija "Clock timer" (Vremenski tajmer) i postavka obuhvata režim "Hot water" (Zagrijavanje vode), i ako se parametar "Water tank" (Spremnik za vodu) zatim promijeni u "Without" (Nema), režim "Hot water" se automatski prebacuje na "Heat" (Grijanje) i režim "Cool + Hot water" / "Heat + Hot water" (Hlađenje + Zagrijavanje vode / Grijanje + Zagrijavanje vode) prebacuje se na "Cool" / "Heat" (Hlađenje/Grijanje).
- Ako su istovremeno postavljene funkcije, **Weekly timer**" (Tjedni tajmer) te "**Clock timer**" (Vremenski tajmer), prednost ima prva funkcija u ovom redoslijedu.
- Ako je na raspolaganju spremnik za vodu, mogu se koristiti režimi "Heat" (Grijanje), "Cool" (Hlađenje), "Hot water" (Zagrijavanje vode), "Heat + Hot water" (Grijanje + Zagrijavanje vode) te "Cool + Hot water" (Grijanje + Zagrijavanje vode); međutim, ako nema spremnika za vodu, mogu se koristiti samo režimi "Heat" (Grijanje) i "Cool" (Hlađenje).
- Ako je vrijeme početka postavljeno prije vremena završetka, postavka je nevaljana.
- Temperatura vode u spremniku može se postaviti samo ako odabrani režim rada obuhvata i režim "Hot water" (Zagrijavanje vode).
- Opcija "Clock timer" (Vremenski tajmer) bit će izvršena samo jednom. Ako je potrebno da ova opcija bude opet izvršena, potrebno je ponovo postaviti ovu opciju.
- Ručnim isključenjem jedinice funkcija se deaktivira.
- Ako je bio aktiviran režim "Weather depend" (Ovisno o vanjskom vremenu) i ako je režim za "Clock timer" (Tajmer) postavljen na "Hot water" (Grijanje vode), prilikom prebacivanja režima podešavanja režim "Weather depend" se deaktivira.
- U slučaju prekida napajanja funkcija ostaje pohranjena u memoriji.

#### 2.2.11 Tajmer za podešavanje temperature

Na stranici za postavke funkcija odaberite stranicu za postavke **"Temp. timer**" (Tajmer za postavljanje temperature). Na stranici za postavke "Temp. timer" (Tajmer za postavljanje temperature) tajmer može se postaviti **"On**" (Uključeno) ili **"Off**" (Isključeno).

| 5         | Temp. timer |  |
|-----------|-------------|--|
| Temp. tin | ner: Off    |  |
| Period 1: | 00:00       |  |
| WT-Heat   | 1:45°C      |  |
| Period 2: | 00:00       |  |
| WT-Heat   | 2:45°C      |  |

Odaberite opciju **"Period 1"**/ **"Period 2"** (Period 1 / Period 2); pojavljuje se dijalog prozor za postavljanje vremena trajanja. Zatim odaberite **"WT-Heat/WT-Cool 1/2"** (Temperatura vode za hlađenje/grijanje 1/2); pojavljuje se dijalog prozor za postavljanje temperature.

| 5         | Temp.    | Min:20 | ) N | Max:60 |   | X  |
|-----------|----------|--------|-----|--------|---|----|
| Temp. tir | ner: Off |        |     | (      | ) |    |
| Period 1: | 00:00    | 1      | 2   | 2      | 3 | +  |
| WT-Heat   | 1:45°C   | 4      | 5   | 5      | 6 |    |
| Period 2: | 00:00    | 7      | 8   | 3      | 9 | ок |
| WT-Heat   | 2:45°C   | 0      |     |        | - |    |

Napomene:

- Ako su istovremeno postavljene funkcije "Weekly timer" (Tjedni tajmer), "Preset mode" (Preddefinirani režim), "Clock timer" (Vremenski tajmer) i "Temp. timer" (Tajmer za postavljanje temperature), prednost ima posljednja od navedenih funkcija.
- Ova postavka bit će izvršena samo ako je jedinica uključena.
- U režimu "**Cool**" (Hlađenje) ili "**Cool+Hot water**" (Hlađenje + Zagrijavanje vode) postavlja se "**WT-Cool**" (Temperatura vode za hlađenje), i u režimu "**Heat**" (Grijanje) ili "**Heat+Hot water**" (Grijanje + Zagrijavanje vode) postavlja se opcija "**WT-Heat**" (Temperatura vode za grijanje).
- Ako je vrijeme početka "Period 2" isto kao za "Period 1", prednost ima prva navedena opcija.
- Funkcija "**Temp. timer**" vrednuje se prema tajmeru.
- Ako je temperatura prilikom ovog postavljanja postavljena ručno, prednost ima ova postavka.
- U režimu "Hot water" (Zagrijavanje vode) ova funkcija neće biti dostupna.
- U slučaju prekida napajanja funkcija ostaje pohranjena u memoriji.

#### 2.2.12 Režim rada u slučaju nužde

Upute za upotrebu:

- 1. Na stranici s postavkama funkcija odaberite režim rada "Heat" (Grijanje) ili "Hot water" (Zagrijavanje vode).
- Na stranici za postavljanje funkcija odaberite opciju "Emergen.mode" (Režim nužde) i postavite je na "On" (Uključeno) ili "Off" (Isključeno).
- 3. Ako je bila aktivirana funkcija **"Emergen.mode**" (Režim nužde), prikazana je odgovarajuća ikona u desnom dijelu zaslona.
- 4. Ako režim rada nije postavljen na **"Heat"** (Grijanje) ili **"Hot water"** (Zagrijavanje vode), na zaslonu je prikazana poruka **"Wrong running mode!"** (Pogrešan režim rada!).

Napomene:

- Režim nužde dopušten pod uvjetom da je došlo do nekog kvara odnosno greške ili prorade zaštite i da je kompresor isključen najmanje 3 minute. Nakon otklanjanja greške ili kvara ili nakon završetka djelovanja zaštite, jedinica se može prebaciti u Režim nužde pomoću žičanog regulatora (kada je jedinica isključena).
- Funkcije "Hot water" (Zagrijavanje vode) i "Heat" (Grijanje) ne mogu se izvoditi istovremeno u Režimu nužde.
- Kada je odabran režim rada "Heat" (Grijanje) i parametar "Other thermal" (Dodatni izvor topline) ili "Optional E-Heater" (Dodatni električni grijač) je postavljen na "Without" (Nema), jedinica neće moći prijeći u Režim nužde.
- Kada jedinica izvršava operaciju "Heat" (Grijanje) u Režimu nužde "Emergen. mode" i upravljačka jedinica utvrđuje nepravilno stanje, HP-Water Switch" (Protočna sklopka dizalice topline), "Auxi. heater 1" (Pomoćni grijač 1), "Auxi. heater 2" (Pomoćni grijač 2) i "Temp-AHLW" (Senzor temperature izlazne vode pomoćnog grijača kod dizalice topline), ovaj režim će se odmah završiti. Pored toga važi da ako nastanu navedeni kvarovi, režim nužde se ne može aktivirati.
- Kada jedinica izvodi operaciju "Hot water" (Zagrijavanje vode) u Režimu nužde "Emergen. mode" i upravljačka jedinica utvrđuje stanje "Auxi.-WTH" (Zaštita od pregrijavanja električnog grijača spremnika za vodu) ovaj režim će se odmah završiti. Pored toga važi da ako nastanu navedeni kvarovi, režim nužde se ne može aktivirati.

- Ako je aktivirana funkcija "Weekly timer", bit će deaktivirane funkcije (Tjedni tajmer), "Preset mode" (Preddefinirani režim), "Clock timer" (Vremenski tajmer) i "Temp. timer" (Tajmer za postavljanje temperature). Pored toga neće biti dostupne operacije "On/Off" (Uključivanje/Isključivanje), "Mode" (Režim), "Quiet mode" (Tihi rad), "Weekly timer", (Tjedni tajmer), "Preset mode" (Preddefinirani režim), "Clock timer" (Vremenski tajmer) i "Temp. timer" (Tajmer za postavljanje temperature).
- U režimu nužde termostat ne radi.
- Ova funkcija se može deaktivirati samo ako je jedinica isključena. Ukoliko pokušavate promijeniti režim rada dok je jedinica uključena, na zaslonu će biti prikazana poruka "Please turn off the system first" (Prvo isključite sustav).
- Istovremeno s ovom funkcijom ne može se aktivirati "Floor debug" (Predgrijavanje poda), "Disinfection" (Dezinfekcija) i "Holiday mode" (Odmor). Ako pokušavate aktivirati jedan od ovih režima, otvara se dijalog s porukom "Please disable the emergen. mode!" (Završite režim nužde!).
- Nakon prekida napajanja režim nužde je standardno isključen.

#### 2.2.13 Režim Odmor

Upute za upotrebu:

Na stranici za postavljanje funkcija odaberite opciju **"Holiday Mode"** (Odmor) i postavite je na **"On"** (Uključeno) ili **"Off"** (Isključeno).

Napomene:

- Ova funkcija može se aktivirati samo dok je jedinica isključena, u protivnom će na zaslonu biti prikazana poruka "Please turn off the system first" (Prvo isključite sustav).
- Ako je bio aktiviran režim **"Holiday Mode**" (Odmor), režim rada automatski prelazi u**"Heat**" (Grijanje). Operacija postavljanja režima rada i uključivanje/isključivanje neće biti dostupne.
- Ako je aktiviran režim **"Holiday mode**" (Odmor), daljinski upravljač automatski deaktivira funkcije **"Weekly timer**" (Tjedni tajmer), **"Preset mode**" (Preddefinirani režim), **"Clock timer**" (Vremenski tajmer) i **"Temp. timer**" (Tajmer za postavljanje temperature).
- Ako je postavljen režim **"Holiday mode**" (Odmor) i jedinica radi prema temperaturi u prostoriji, postavljena temperatura u sobi za grijanje) trebala bi biti 10 °C; ako jedinica radi prema temperaturi izlazne vode, postavljena temperatura (temperatura izlazne vode za grijanje) trebala bi biti 30 °C.
- Ako je ova funkcija aktivirana, ne mogu se istovremeno aktivirati funkcije "Floor debug" (Predgrijavanje poda), "Emergen.mode" (Režim nužde), "Disinfection" (Dezinfekcija), "Manual defrost" (Ručno odmrzavanje), "Preset mode" (Preddefinirani režim), "Weekly timer" (Tjedni tajmer), "Clock timer" (Vremenski tajmer) i "Temp.timer" (Tajmer za postavljanje temperature), u slučaju pokušaja da se aktiviraju ove funkcije pojavljuje se dijalog prozor s porukom "Please disable the holiday mode!" (Završite režim Odmor!).
- U slučaju prekida napajanja funkcija ostaje pohranjena u memoriji.

#### 2.2.14 Preddefinirani režim

Upute za upotrebu:

Na stranici za postavke funkcija odaberite opciju "**Preset mode**" (Preddefinirani režim) i prijeđite na odgovarajuću stranicu za postavke.

| ⊃ Preset n        | node 🛛 🖹 |
|-------------------|----------|
| Period 1: Invalid |          |
| Period 2: Invalid |          |
| Period 3: Invalid |          |
| Period 4: Invalid |          |
|                   |          |

Na stranici za postavljanje vremenskog perioda (Period) svaki vremenski period može se postaviti na **"Valid**" (Valjan) ili,**"Invalid**" (Nevaljan).

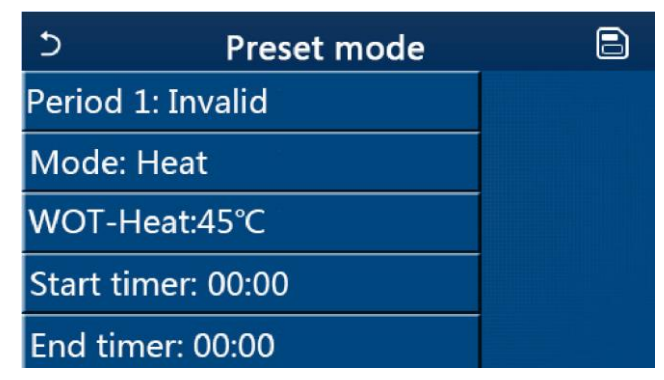

Parametar **"Mode**" (Režim) koristi se za pretpostavke režima rada; **"WOT-Heat**" (Temperatura izlazne vode za grijanje) koristi se za postavljanje temperature izlazne hladne/tople vode); **"Start timer**" (Start tajmera) / **"End timer**" (Završetak tajmera) koristi se za postavljanje tajmera. Pritiskom na ikonu **"Save**" (Pohrani), sve postavke će biti pohranjene. Napomene:

- Ako je režim "Preset mode" (Preddefinirani režim) postavljen na "Hot water" (Zagrijavanje vode) i parametar "Water tank" (Spremnik za vodu) je postavljen na "Without" (Nema), preddefinirani režim "Hot water" (Zagrijavanje vode) će se automatski promijeniti u "Heat" (Grijanje).
- Ako su istovremeno postavljene funkcije, **Weekly timer**" (Tjedni tajmer) i "**Preset mode**" (Preddefinirani režim), prioritet ima drugi od navedenih režima.
- Ako je na raspolaganju spremnik za vodu, moguće je preddefinirati režim "Heat" (Grijanje), "Cool" (Hlađenje) ili "Hot water"(Zagrijavanje vode); međutim, ako nema rezervoara za vodu, samo režim "Heat" (Grijanje) ili "Cool" (Hlađenje) mogu se pretpodesiti.
- Vrijeme početka "**Start timer**" (Start tajmera) mora biti postavljeno prije vremena koje je zadano kao "**End timer**" (Završetak tajmera), u protivnom se pojavljuje poruka "**Time setting wrong**" (Pogrešna postavka vremena).
- Postavka za "Preset mode" (Preddefinirani režim) funkcionira dok nije ručno ukinut.
- Čim se postigne vrijeme postavljeno u opciji,, Start timer" (Pokretanje tajmera) jedinica počinje raditi u preddefiniranom režimu rada. U takvom slučaju režim rada i temperatura se mogu postaviti, međutim, postavke neće biti uključene u preddefinirani režim. Čim se postigne vrijeme postavljeno u opciji,, End timer" (Završetak tajmera), jedinica se isključuje.
- U slučaju prekida napajanja funkcija ostaje pohranjena u memoriji.
- Ako je bio aktiviran režim "Weather depend" (Ovisno o vanjskom vremenu) i ako je režim za "Clock timer" (Tajmer) postavljen na "Hot water" (Grijanje vode), prilikom prebacivanja režima podešavanja režim "Weather depend" se deaktivira.

#### 2.2.15 Reset grešaka

#### Upute za upotrebu:

Ako na stranici za postavke funkcija pritisnete **"Error reset**" (Reset grešaka), pojavljuje se dijalog prozor u kojem možete resetirati grešku pritiskom na **"OK**", ili odustati od reseta pritiskom na **"Cancel**" (Ukinuti).

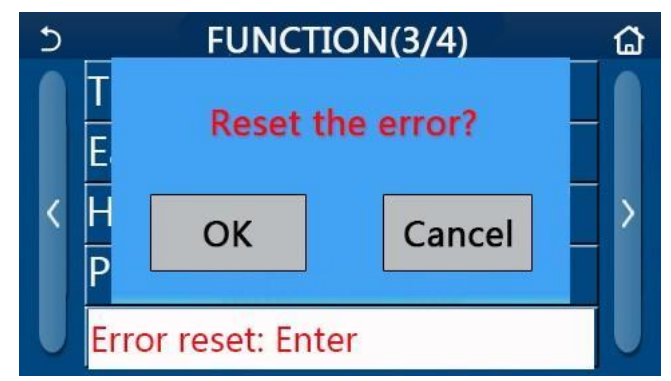

#### Napomene:

• Ova funkcija se može izvršiti samo ako je jedinica isključena.

#### 2.2.16 Reset Wi-Fi

Upute za upotrebu:

Ako na stranici za postavljanje funkcija pritisnete **"WiFi"** (Wi-Fi), pojavljuje se dijalog prozor u kojem možete resetirati postavke Wi-Fi pritiskom na **"OK"**, ili odustati od reseta pritiskom na **"Cancel"** (Ukinuti), nakon čega se dijalog pozor zatvara.

#### 2.2.17 Reset

#### Upute za upotrebu:

Ako na stranici za postavljanje funkcija pritisnete **"Reset"** (Reset), pojavljuje se dijalog prozor u kojem možete resetirati korisničke postavke pritiskom na **"OK"**, ili odustati od reseta pritiskom na **"Cancel"** (Ukinuti), nakon čega se ponovo pojavljuje stranica za postavke funkcije.

Napomene:

- Ova funkcija može se izvršiti samo ako je jedinica isključena.
- Ova funkcija se ne izvršava u režimima "Temp. timer" (Tajmer za postavljanje temperature), "Clock timer" (Vremenski tajmer), "Preset mode" (Preddefinirani režim), "Weekly timer" (Tjedni tajmer) i "Weather depend" (Ovisno o vremenskim prilikama).

#### 2.2.18 Dječja zaštita

Upute za upotrebu:

Ako je ova funkcija postavljena na **"On**"(Uklj.), prikazuje se osnovna stranica i nijedna dodirna operacija se ne može izvršiti. Ova funkcija se može deaktivirati ako držite tipku Osnovna stranica pritisnutu 6 sekundi.

#### 2.3 Podešavanje korisničkih parametara

Upute za upotrebu:

1. Ako na stranici izbornika pritisnete "**PARAMETAR**" (Parametar), slijedi prelazak na stranicu za postavljanje parametara, kako je prikazano na donjoj slici.

| 5 | PARAMETER(1/2)    | ۵ |
|---|-------------------|---|
|   | WOT-Cool:18°C     |   |
|   | WOT-Heat:45°C     |   |
| < | RT-Cool:24°C      | > |
|   | RT-Heat:20°C      |   |
| U | T-water tank:50°C |   |

Stranica PARAMETAR za postavljanje parametara

- 2. Na stranici za postavljanje parametra pritiskom na tipke sa strelicom može se prijeći na stranicu na kojoj se nalazi parametar koji želite postaviti.
- 3. Postavka se pohranjuje pritiskom na **"OK"** nakon čega jedinica počinje raditi prema ovoj postavci. I obrnuto, ako ne želite prihvatiti postavku, pritisnite **"Cancel"** (Ukinuti).

Napomene:

- Za parametre s različitim početnim vrijednostima u različitim uvjetima važi da se u slučaju promjene uvjeta mijenja i početna vrijednost.
- U slučaju prekida napajanja svi parametri ostaju pohranjeni u memoriji.

| Br. | Puni naziv                                   | Prikazani naziv | Raspon<br>(°C) | Raspon<br>(°F). | Osnovna       | Napomene                                                                   |
|-----|----------------------------------------------|-----------------|----------------|-----------------|---------------|----------------------------------------------------------------------------|
| 1   | Temperatura izlazne vode za<br>hlađenje (T1) | WOT-Cool        | 7-25 °C        | 45-77 °F        | 18 °C / 64 °F | Nije dostupno na<br>jedinicama koje su<br>namijenjene samo za<br>grijanje. |

#### Postavljanje parametra

| Du  | Dumi manin                                                               | -iu Drikereni neriu | Raspon   | Raspon     | 0              | Nonomono                                                                   |
|-----|--------------------------------------------------------------------------|---------------------|----------|------------|----------------|----------------------------------------------------------------------------|
| Br. | Puni naziv                                                               | Prikazani naziv     | (°C)     | (°F).      | Osnovna        | Napomene                                                                   |
|     | Temperatura izlazne vode za                                              | WOT-Hoot            | 20-60 °C | 68-140 °F  | 45 °C / 113 °F | Jedinice iz serije<br>modela za visoke<br>temperature                      |
| 2   | grijanje (T2)                                                            | WOT-fileat          | 20-55 °C | 68-131 °F  | 45 °C / 113 °F | Jedinice iz serije<br>modela za normalne<br>temperature                    |
| 3   | Temperatura u prostoriji za<br>hlađenje (T3)                             | RT-Cool             | 18-30 °C | 64-86 °F   | 24 °C / 75 °F  | Nije dostupno na<br>jedinicama koje su<br>namijenjene samo za<br>grijanje. |
| 4   | Temperatura u prostoriji za<br>grijanje (T4)                             | RT-Heat             | 18-30 °C | 64-86 °F   | 20 °C / 68 °F  | /                                                                          |
| 5   | Temperatura vode u<br>spremniku (T5)                                     | T-water tank        | 40-80 °C | 104-176 °F | 50 °C / 122 °F | Ova funkcija nije<br>dostupna na mini<br>rashladnicima.                    |
| 6   | Razlika u temperaturi izlazne<br>vode za hlađenje (Δt1)                  | ∆T-Cool             | 2-10 °C  | 36-50 °F   | 5 °C / 41 °F   | Ova funkcija nije<br>dostupna na mini<br>rashladnicima.                    |
| 7   | Razlika u temperaturi izlazne<br>vode za grijanje (Δt2)                  | ΔT-Heat             | 2-10 °C  | 36-50 °F   | 10 °C / 50 °F  | /                                                                          |
| 8   | Razlika u temperaturi izlazne<br>vode za zagrijavanje vode<br>(Δt3)      | ΔT-hot water        | 2-25 °C  | 36-77 °F   | 5 °C / 41 °F   | Ova funkcija nije<br>dostupna na mini<br>rashladnicima.                    |
| 9   | Razlika u temperaturi za<br>regulaciju temperatura u<br>prostoriji (Δt4) | ΔT-Room temp        | 1-5 °C   | 34-41 °F   | 2 °C / 36 °F   | /                                                                          |

# 2.4 Postavljanje radnih parametara

#### Upute za upotrebu:

Ako na stranici izbornika pritisnete**"Commision"** (Puštanje u rad) i zatim unesete u pop-up dijalogu ispravnu lozinku (000048), otvara se stranica za parametre uređaja, čija lijeva strana služi za postavljanje funkcija, i desna strana za postavke parametara, kao što je prikazano na donjoj slici.

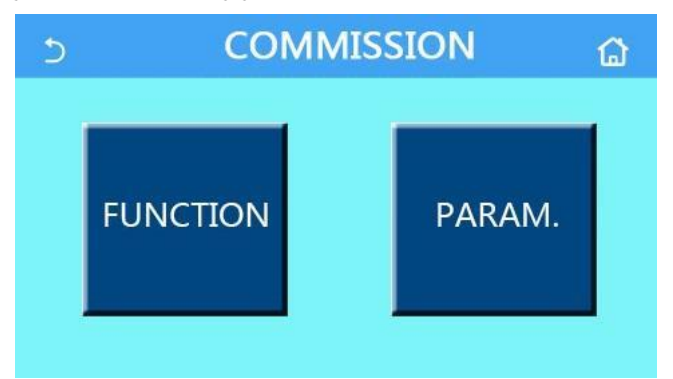

Napomene:

- Ako se na stranici za postavke parametara uređaja promijeni status neke funkcije, sustav će ovu promjenu pohraniti i promjena ostaje pohranjena u memoriji čak i nakon prekida napajanja.
- Postavke radnih parametara može mijenjati samo ovlašteni serviser s odgovarajućom kvalifikacijom kako ne bi došlo do grešaka u radu jedinice.

| Br. | Pozicija                        | Raspon                                                                           | Osnovna                                      | Opis                                                                                                    |
|-----|---------------------------------|----------------------------------------------------------------------------------|----------------------------------------------|----------------------------------------------------------------------------------------------------|
| 1   | Ctrl. state (Status regulacije) | T-water out (Temperatura<br>izlazne vode) / T-room<br>(Temperatura u prostoriji) | T-water out<br>(Temperatura<br>izlazne vode) | Ako je " <b>Remote sensor</b> " (Eksterni senzor)<br>postavljen na " <b>With</b> " (Ima), moguće je odabrati<br>opciju " <b>T- room</b> " (Temperatura da u prostoriji). |

#### Postavljanje radnih funkcija

| Br. | Pozicija                                                 | Raspon                                                                                              | Osnovna               | Opis                                                                                                    |
|-----|----------------------------------------------------------|----------------------------------------------------------------------------------------------------|-----------------------|----------------------------------------------------------------------------------------------------|
| 2   | 2-Way valve<br>(dvosmjerni ventil)                       | Cool 2-Way valve<br>(dvosmjerni ventil kod<br>hlađenja), On (Uklj.)/Off<br>(Isklj.)                 | Off (isključeno)      | Određuje stanje dvosmjernog ventila u režimima<br>"Cool" (Hlađenje) i "Cool + Hot water"<br>(Hlađenje + Grijanje vode).<br>U režimu "Cool" (Hlađenje) ili "Cool + Hot<br>water" (Hlađenje+ Grijanje vode) stanje<br>dvosmjernog ventila ovisi o ovoj postavki. Ova<br>postavka nije dostupna na jedinicama koje su<br>namijenjene samo za grijanje. |
|     |                                                          | Heat 2-Way valve<br>(dvosmjerni ventil kod<br>grijanja), On (Uklj.)/Off<br>(Isklj.)                 | On (uključeno)        | Određuje stanje dvosmjernog ventila u režimima<br>" <b>Heat</b> " (Grijanje) i " <b>Heat + Hot water</b> " (Grijanje<br>+ Grijanje vode).                                                                                                    |
| 5   | Solar setting (Solarni<br>sustav)                        | With (Ima) / Without<br>(Nema)                                                                      | Without (Nema)        | Ako jedinica nije opremljena spremnikom vode,<br>ova postavka neće biti dostupna.<br>Ako je postavljena opcija <b>"With</b> " (Ima), solarni<br>sustav će raditi prema aktualnim uvjetima.<br>Ako je postavljena opcija <b>"Without</b> " (Nema),<br>zagrijavanje vode pomoću solarnog sustava ne<br>može se koristiti.                             |
| 6   | Spremnik za vodu                                         | Without (Nema) / With A<br>(Ima, tip A) / With B (Ima,<br>tip B)                                    | Without (Nema)        | Ova funkcija nije dostupna na mini<br>rashladnicima.<br>"A" je interni spiralni izmjenjivač topline<br>"B" je eksterni pločasti izmjenjivač topline.                                                                                                    |
| 7   | Termostat                                                | Without (Nema) / Air<br>(Klimatizacija) / Air + hot<br>water (Klimatizacija +<br>zagrijavanje vode) | Without (Nema)        | Kod ove postavke ne postoji mogućnost izravnog<br>prebacivanja između opcija <b>"Air</b> " (Klimatizacija) i<br><b>"Air+ hot water</b> " (Klimatizacija + za) već samo<br>preko opcije <b>"Without</b> " (Nema).                                                                                                    |
|     |                                                          | On/Off<br>(Uključivanje/Isključivanje<br>)                                                          | Off (isključeno)      | Ova postavka nije dostupna na mini<br>rashladnicima.                                                                                                    |
| 8   | Other thermal<br>(Dodatni izvor topline)                 | With (Ima) / Without<br>(Nema)                                                                      | Without (Nema)        | /                                                                                                    |
| 9   | Optional E-Heater<br>(Dodatni električni<br>grijač)      | Off (isključeno)/1/2                                                                                | Off (isključeno)      | 1                                                                                                    |
| 10  | Remote sensor<br>(Eksterni senzor)                       | With (Ima) / Without<br>(Nema)                                                                      | Without (Nema)        | Ako je odabrana opcija <b>"Without</b> ", parametar<br><b>"Control state</b> " (Način regulacije) bit će<br>automatski promijenjen u <b>"T-water out</b> "<br>(temperatura izlazne vode).                                                                                                    |
| 11  | Air removal<br>(Odzračivanje)                            | Air / Water tank /Off<br>(Isklj.)                                                                   | Off (isključeno)      | 1                                                                                                    |
| 12  | Floor debug<br>(Predgrijavanje poda)                     | On (uključeno) / Off<br>(Isklj.)                                                                    | Off (isključeno)      | /                                                                                                    |
| 13  | Manual defrost (Ručno<br>odmrzavanje)                    | On (uključeno) / Off<br>(Isklj.)                                                                    | Off (isključeno)      | /                                                                                                    |
| 14  | Force mode (Prinudni<br>režim)                           | Off (isključeno) / Force-<br>cool (Prinudno hlađenje) /<br>Force-heat (Prinudno<br>hlađenje)        | Off (isključeno)      | Funkcija <b>"Force Cool"</b> nije dostupna na<br>jedinicama koje su namijenjene samo za grijanje.                                                                                                    |
| 15  | Tank heater (Grijač<br>spremnik za vodu)                 | Logic 1 (Logika 1) / Logic<br>2 (Logika 2)                                                          | Logic 1 (Logika<br>1) | Ova postavka je moguća samo ako je na<br>raspolaganju spremnik za vodu i ako je jedinica<br>isključena.<br>Ova funkcija nije dostupna na mini<br>rashladnicima.                                                                                                    |
| 16  | Gate-Ctrl. (Upravljanje<br>pomoću kartice za<br>pristup) | On (uključeno) / Off<br>(Isklj.)                                                                    | Off (isključeno)      | 1                                                                                                    |
| 17  | C/P limit (Granična<br>struja/snaga)                     | Off (isključeno) / Current<br>limit (Granična struja) /<br>Power limit (Granična<br>snaga)          | Off (isključeno)      | Granična vrijednost struje: raspon od 0 do 50 A,<br>tvornički postavljena vrijednost 16 A.<br>Granična vrijednost snage: raspon od 0,0 do<br>10,0 kW, tvornički postavljena vrijednost 3,0 kW.                                                                                                    |
| 18  | Address (Adresa)                                         | [1-125] [127-253]                                                                                   | 1                     | /                                                                                                    |
| 19  | Refri. recovery<br>(Skupljanje<br>rashladnog sredstva)   | On (uključeno) / Off<br>(Isklj.)                                                                    | Off (isključeno)      | /                                                                                                    |

| Br. | Pozicija                                                                            | Raspon                                                                                                    | Osnovna          | Opis |
|-----|-------------------------------------------------------------------------------------|----------------------------------------------------------------------------------------------------|------------------|------|
| 20  | Gate-Ctrl memory<br>(Memorija prilikom<br>upravljanja pomoću<br>kartice za pristup) | On (uključeno) / Off<br>(Isklj.)                                                                                         | Off (isključeno) | 1    |
| 21  | 3-Way valve1<br>(trosmjerni ventil 1)                                               | Without (Nema) / Close to<br>DHW (Uklopljeno za<br>zagrijavanje vode) / Close<br>to AIR (Uklopljeno za<br>klimatizaciju) | Without (Nema)   | 1    |

#### Postavljanje radnih parametara

| Br. | Puni naziv                                                         | Prikazani naziv | Raspon   |            | Osnovna        | Napomena |
|-----|--------------------------------------------------------------------|-----------------|----------|------------|----------------|----------|
| 1   | Maks. temperatura<br>izlazne vode na izlazu<br>iz dizalice topline | T-HP max        | 40-55 °C | 104-131 °F | 50 °C / 122 °F |          |

#### 2.4.1 Način regulacije

#### Upute za upotrebu:

Ako na stranici za postavke radnih parametara pritisnete **"Ctrl. state"** (Status regulacije), možete postaviti opcije **"Twater out"** (Temperatura izlazne vode) ili **"T-room"** (Temperatura u prostoriji).

| Ctrl.state   |        |  |  |  |
|--------------|--------|--|--|--|
| OT-water out |        |  |  |  |
| OT-roo       | m      |  |  |  |
| ОК           | Cancel |  |  |  |

Napomene:

- Ako je parametar "Remote sensor" (Eksterni senzor temperature) postavljen na "With" (Ima), moguće je koristiti postavke "T-water out" (Temperatura izlazne vode) i "T-room" (Temperatura u prostoriji). Ako je parametar "Remote sensor" (Eksterni senzor temperature) postavljen na "Without" (Nema), moguće je odabrati samo opciju "T-water out" (Temperatura izlazne vode).
- U slučaju prekida napajanja postavke ostaju pohranjene u memoriji.

#### 2.4.2 Dvosmjerni ventil

Upute za upotrebu:

Ako na stranici za postavke radnih parametara pritisnete **"Cool 2-Way valve**" (dvosmjerni ventil kod hlađenja) ili **"Heat 2-Way valve**" (dvosmjerni ventil kod grijanja), prikazat će se odgovarajuća stranica za postavke.

Napomene:

- Ova postavka nije dostupna na jedinicama koje su namijenjene samo za grijanje.
- Opcija "Cool 2-Way valve" (dvosmjerni ventil kod hlađenja) određuje stanje dvosmjernog ventila u režimu "Cool" (Hlađenje) ili "Cool + Hot water" (Hlađenje + Zagrijavanje vode), i opcija "Heat 2-Way valve" (dvosmjerni ventil kod grijanja) određuje stanje dvosmjernog ventila u režimu "Heat" (Grijanje) ili "Heat + Hot water" (Grijanje + Zagrijavanje vode).
- U slučaju prekida napajanja postavke ostaju pohranjene u memoriji.

#### 2.4.3 Solarni sustav

Upute za upotrebu:

- 1. Ova postavka nije dostupna na mini rashladnicima.
- 2. Ako na stranici za postavke radnih parametara pritisnete **"Solar setting"** (Solarni sustav), prikazat će se odgovarajuća stranica podizbornika.

- 3. Na stranici podizbornika opcija "**Solar setting**" (Solarni sustav) može se postaviti na "**With**" (Ima) ili "**Without**" (Nema).
- 4. Na stranici podizbornika opcija "Solar heater" (Solarno zagrijavanje) na "On" (Uključeno) ili "Off" (Isključeno).

| 5        | Solar setting |  |
|----------|---------------|--|
| Solar se | tting: With   |  |
| Solar he | ater: Off     |  |
|          |               |  |
|          |               |  |
|          |               |  |

Solar setting (Solarni sustav)

#### Napomene:

- Postavljanje ovog parametra može se izvršiti na uključenoj kao i na isključenoj jedinici.
- Ova postavka je dostupna samo ako je na raspolaganju spremnik za vodu. Ako jedinica nije opremljena spremnikom vode, ova postavka neće biti dostupna.
- U slučaju prekida napajanja postavke ostaju pohranjene u memoriji.

#### 2.4.4 Spremnik za vodu

#### Upute za upotrebu:

Ako na stranici za postavke radnih parametara pritisnete **"Water tank**" (Spremnik za vodu), prikazat će se odgovarajuća stranica za postavke na kojoj se opcija **"Water tank**" (Spremnik za vodu) može postaviti na **"Without**" (Nema), **"With A**" (Ima, tip A) ili **"With B**" (Ima, tip B).

Napomene:

- U slučaju prekida napajanja postavke ostaju pohranjene u memoriji.
- Ova postavka bit će primijenjena samo ako je jedinica isključena.

#### 2.4.5 Termostat

Upute za upotrebu:

- 1. Ako na stranici za postavke radnih parametara pritisnete **"Thermostat"** (Termostat), prikazat će se odgovarajuća stranica za postavke.
- 2. Na stranici za postavke "Thermostat" (Termostat) mogu se postaviti opcije "Air (Klimatizacija)", "Without" (Nema) ili "Air + hot water" (Klimatizacija + zagrijavanje vode). Ako su postavljene opcije "Air" (Klimatizacija) ili "Air + hot water" (Klimatizacija + zagrijavanje vode), jedinica će raditi u režimu koji je postavljen na termostatu; ako je odabrana opcija "Without" (Nema), jedinica će raditi u režimu koji je postavljen na upravljačkom panelu.
- 3. Za mini rashladnike mogu se podesiti opcije "**On**" (Uključeno) odnosno "**Off**" (Isključeno).

| Ther      | mostat  |  |  |
|-----------|---------|--|--|
| ⊖ Without |         |  |  |
| O Air     |         |  |  |
| O Air+ho  | t water |  |  |
|           |         |  |  |
| ОК        | Cancel  |  |  |

Napomene:

• Ako je parametar **"Water tank**" (Spremnik za vodu) postavljen na **"Without**" (Nema), režim rada **"Air + hot water**" (Klimatizacija + zagrijavanje vode) nije dostupan.

- Ako je aktivirana funkcija **"Floor debug"** (Predgrijavanje poda) ili **"Emergen. mode"** (Režim nužde), funkcija termostata neće biti aktivirana.
- Ako je parametar "Thermostat" (Termostat) postavljen na "Air" (Klimatizacija) ili "Air + hot water" (Klimatizacija + zagrijavanje vode), funkcija "Temp. Timer" (Tajmer za postavljanje temperature) se automatski deaktivira i jedinica radi prema režimu postavljenom na termostatu. Pored toga ne funkcionira postavka režima rada i uključivanje/isključivanje na upravljačkom panelu.
- Ako je parametar **"Thermostat**" (Termostat) postavljen na **"Air**" (Klimatizacija), jedinica radi prema postavki na termostatu.
- Ako je parametar "Thermostat" (Termostat) postavljen na "Air + hot water" (Klimatizacija + Zagrijavanje vode) i
  termostat je isključen, jedinica ipak može raditi u režimu "Hot water" (Zagrijavanje vode). U takvom slučaju ikona
  ON/OFF (Uključivanje/isključivanje) na osnovnoj stranici ne pokazuje režim rada jedinice. Radni parametri jedinice
  prikazani su na stranicama za prikaz parametara.
- Ako je parametar **"Thermostat**" (Termostat) postavljen na **"Air + hot water**" (Klimatizacija + Zagrijavanje vode), na upravljačkom panelu može se podesiti prioritet pojedinih operacija (za više detalja pogledajte točku 2.2.3 i 2.2.4).
- Stanje parametra "Thermostat" (Termostat) može se promijeniti samo dok je jedinica isključena.
- Ako je aktiviran, ne može se aktivirati **"Floor debug"** (Predgrijavanje poda), **"Air removal"** (Odzračivanje) i **"Emergen.mode"** (Režim nužde).
- U slučaju prekida napajanja postavke ostaju pohranjene u memoriji.

#### 2.4.6 Dodatni izvor topline

Upute za upotrebu:

Ako na stranici za postavke radnih parametara pritisnete "**Other thermal**" (Dodatni izvor topline), prikazat će se odgovarajuća stranica za postavke.

Na stranici za postavke, parametar **"Other thermal**" (Dodatni izvor topline) može se postaviti na **"With**" (Ima) ili **"Without**" (Nema) i parametar **"T-Other switch on**" (Temperatura za uključivanje dodatnog izvora topline) može se postaviti na željenu vrijednost. Ako je parametar **"Other thermal**" (Dodatni izvor topline) postavljen na **"With**" (Je), može se postaviti režim rada za rezervni izvor topline.

| 5        | Other thermal     | B |
|----------|-------------------|---|
| Other t  | hermal : With     |   |
| T-Othe   | r switch on:-20°C |   |
| Logic: 1 | 1                 |   |
|          |                   |   |
|          |                   |   |

- Napomene:
- U slučaju prekida napajanja postavke ostaju pohranjene u memoriji.
- Za dodatni izvor topline mogu se postaviti 3 logika rada.

Logic 1 (Logika 1)

- U režimu "Heat" (Grijanje) i u režimu "Heat +hot water" (Grijanje + zagrijavanje vode) ciljna temperatura za dodatni izvor topline treba biti ista kao "WOT-Heat" (Temperatura izlazne vode za Grijanje); u režimu "Hot water" (Zagrijavanje vode) ciljna temperatura treba biti ravna vrijednosti "T-Water tank" (Temperatura vode u spremniku) + 5 °C, ili vrijednosti 60 °C, ovisno o tome koja od ove dvije vrijednosti je niža.
- 2. U režimu "Heat" (Grijanje) vodena crpka dodatnog izvora topline mora biti stalno aktivna.
- 3. U režimu "Heat" (Grijanje) dvosmjerni ventil će biti upravljan prema postavkama na upravljačkom panelu. Tijekom rada u režimu Grijanje, vodena pumpa jedinice toplinske pumpe će biti zaustavljena; međutim, tijekom stanja pripravnosti, pumpa za vodu će se pokrenuti, ali će dodatni izvor topline biti zaustavljen. U režimu rada "Hot water" (Grijanje vode) trosmjerni ventil će se prebaciti na spremnik za vodu, pumpa za vodu toplinske pumpe će uvijek biti zaustavljena, ali će se pokrenuti dodatni izvor topline.

U režimu **"Heat + Hot water**" (Grijanje + Zagrijavanje vode) dodatni izvor topline koristi se samo za grijanje, dok će se za grijanje vode koristiti električni grijač u spremniku vode. U takvom slučaju, dvosmjerni ventil radi prema postavkama na upravljačkom panelu, a trosmjerni ventil će uvijek biti zaustavljen. Tijekom rada u režimu Grijanje, vodena pumpa jedinice toplinske pumpe će biti zaustavljena; međutim, tijekom stanja pripravnosti, pumpa za vodu će se pokrenuti.

Logic 2 (Logika 2)

Logic 3 (Logika 3)

- U režimu "Heat" (Grijanje) i u režimu "Heat +hot water" (Grijanje + zagrijavanje vode) ciljna temperatura za dodatni izvor topline treba biti ista kao "WOT-Heat" (Temperatura izlazne vode za Grijanje) i obje vrijednosti su manje od 60 °C, u režimu "Hot water" (Zagrijavanje vode) ciljna temperatura treba biti ravna vrijednosti "T-Water tank" (Temperatura vode u spremniku) + 5 °C, ili vrijednosti 60 °C, ovisno o tome koja od ove dvije vrijednosti je niža.
- 2. U režimu "Heat" (Grijanje) vodena crpka dodatnog izvora topline mora biti stalno aktivna.
- 3. U režimu **"Heat"** (Grijanje) dvosmjerni ventil će biti upravljan prema postavkama na upravljačkom panelu. Tijekom rada u režimu Grijanje, vodena pumpa jedinice toplinske pumpe će biti zaustavljena; međutim, tijekom stanja pripravnosti, pumpa za vodu će se pokrenuti, ali će dodatni izvor topline biti zaustavljen.

U režimu rada **"Hot water"** (Grijanje vode) trosmjerni ventil će se prebaciti na spremnik za vodu, pumpa za vodu toplinske pumpe će uvijek biti zaustavljena, ali će se pokrenuti dodatni izvor topline.

U režimu **"Heat + Hot water**" (Grijanje + Zagrijavanje vode) (prioritet ima **"Heat**" (Grijanje)) dodatni izvor topline koristi se samo za grijanje, dok će se za grijanje vode koristiti električni grijač u spremniku vode. U takvom slučaju, dvosmjerni ventil radi prema postavkama na upravljačkom panelu, a trosmjerni ventil će uvijek biti zaustavljen. Tijekom rada u režimu Grijanje, vodena pumpa jedinice toplinske pumpe će biti zaustavljena; međutim, tijekom stanja pripravnosti, pumpa za vodu će se pokrenuti.

U režimu **"Heat + Hot water**" (Grijanje + Zagrijavanje vode) (prioritet ima **"Hot water**" (Zagrijavanje vode)) dodatni izvor topline koristi se za grijanje prostorije te za zagrijavanje vode. Dodatni izvor topline koristi se prvo za zagrijavanje vode, i nakon postizanja željene temperature **"T-water tank**" (Temperatura vode u spremniku) dodatni izvor topline će se koristiti za grijanje.

|                    | Upravljanje dodatnim izvorom topline |                                                       |       |                          |                                                                                              |  |
|--------------------|--------------------------------------|-------------------------------------------------------|-------|--------------------------|----------------------------------------------------------------------------------------------|--|
| Br.                | Proizvod                             | Režim rada                                            | Napom | ena                      | Potrebna dodatna oprema                                                                      |  |
|                    |                                      | Heat (Grijanje)                                       | /     | Na raspolaganju          | Senzor temperature RT5                                                                       |  |
| L<br>o             | Monoblok                             | Hot water<br>(Grijanje vode)                          | /     | Na raspolaganju          | Dodatni trosmjerni ventil senzor<br>temperature vode u spremniku                             |  |
| g<br>i<br>c        | monobiok                             | Heat (Grijanje) / Hot<br>water (Zagrijavanje<br>vode) | /     | Na raspolaganju          | Senzor temperature RT5, senzor temperature vode u spremniku                                  |  |
| 1                  |                                      | Heat (Grijanje)                                       | /     | Na raspolaganju          | Senzor temperature RT5                                                                       |  |
| (                  | Split                                | Hot water<br>(Grijanje vode)                          | /     | Na raspolaganju          | Dodatni trosmjerni ventil senzor<br>temperature vode u spremniku                             |  |
| Ĺ<br>o<br>g        | Split                                | Heat (Grijanje) / Hot<br>water (Zagrijavanje<br>vode) | /     | Na raspolaganju          | Senzor temperature RT5, senzor temperature vode u spremniku                                  |  |
| k                  |                                      | Heat (Grijanje)                                       | /     | Na raspolaganju          | Senzor temperature RT5                                                                       |  |
| а                  | All in One                           | Hot water<br>(Grijanje vode)                          | /     | Podatak nije<br>dostupan | 1                                                                                            |  |
| 1<br>)             |                                      | Heat (Grijanje) / Hot<br>water (Zagrijavanje<br>vode) | /     | Na raspolaganju          | Senzor temperature RT5, senzor temperature vode u spremniku                                  |  |
|                    |                                      | Heat (Grijanje)                                       | /     | Na raspolaganju          | Senzor temperature RT5                                                                       |  |
| Loa                | Monoblok                             | Hot water<br>(Grijanje vode)                          | /     | Na raspolaganju          | Dodatni trosmjerni ventil senzor<br>temperature vode u spremniku                             |  |
| ic 2<br>(Lo<br>gik |                                      | Heat (Grijanje) / Hot<br>water (Zagrijavanje<br>vode) | /     | Na raspolaganju          | Dodatni trosmjerni ventil, senzor<br>temperature RT5, senzor temperature<br>vode u spremniku |  |
| a 2)               |                                      | Heat (Grijanje)                                       | /     | Na raspolaganju          | Senzor temperature RT5                                                                       |  |
|                    | Split                                | Hot water<br>(Grijanje vode)                          | /     | Na raspolaganju          | Dodatni trosmjerni ventil senzor<br>temperature vode u spremniku                             |  |

Dizalica topline samo šalje signal dodatnom izvoru topline, međutim, logika upravljanja mora biti osigurana "zasebno".

|                    | Upravljanje dodatnim izvorom topline |                                                       |                                          |                          |                                                                                              |
|--------------------|--------------------------------------|-------------------------------------------------------|------------------------------------------|--------------------------|----------------------------------------------------------------------------------------------|
| Br.                | Br. Proizvod Režim rada Napomena     |                                                       |                                          |                          | Potrebna dodatna oprema                                                                      |
|                    |                                      | Heat (Grijanje) / Hot<br>water (Zagrijavanje<br>vode) | /                                        | Na raspolaganju          | Dodatni trosmjerni ventil, senzor<br>temperature RT5, senzor temperature<br>vode u spremniku |
|                    |                                      | Heat (Grijanje)                                       | /                                        | Na raspolaganju          | Senzor temperature RT5                                                                       |
|                    |                                      | Hot water<br>(Grijanje vode)                          | /                                        | Podatak nije<br>dostupan | 1                                                                                            |
|                    | All in One                           | Heat (Grijanje) / Hot                                 | Prioritet = Heat<br>(Grijanje)           | Na raspolaganju          | Senzor temperature RT5                                                                       |
|                    |                                      | vode)                                                 | Prioritet = Hot water<br>(Grijanje vode) | Podatak nije<br>dostupan | 1                                                                                            |
|                    |                                      | Heat (Grijanje)                                       | /                                        | Na raspolaganju          | /                                                                                            |
|                    | Monoblok                             | Hot water<br>(Grijanje vode)                          | /                                        | Na raspolaganju          | 1                                                                                            |
|                    |                                      | Heat (Grijanje) / Hot<br>water (Zagrijavanje<br>vode) | /                                        | Na raspolaganju          | /                                                                                            |
|                    |                                      | Heat (Grijanje)                                       | /                                        | Na raspolaganju          | /                                                                                            |
| Log<br>ic 3        | Split                                | Hot water<br>(Grijanje vode)                          | /                                        | Na raspolaganju          | /                                                                                            |
| (Lo<br>gik<br>a 3) |                                      | Heat (Grijanje) / Hot<br>water (Zagrijavanje<br>vode) | 1                                        | Na raspolaganju          | 1                                                                                            |
|                    |                                      | Heat (Grijanje)                                       | /                                        | Na raspolaganju          | /                                                                                            |
|                    | All in One                           | Hot water<br>(Grijanje vode)                          | /                                        | Na raspolaganju          | /                                                                                            |
|                    |                                      | Heat (Grijanje) / Hot<br>water (Zagrijavanje<br>vode) | /                                        | Na raspolaganju          | 1                                                                                            |

## 2.4.7 Dodatni električni grijač

Upute za upotrebu:

- 1. Ako na stranici za postavke radnih parametara pritisnete "**Optional E-Heater**" (Dodatni električni grijač), prikazat će se odgovarajuća stranica za postavke.
- Na stranici za postavke "Optional E-Heater" (Dodatni električni grijač) može se postaviti opcija "1", "2" ili "Off" (Isključeno).
- 3. Opcija T-Eheater koristi se za usporedbu s vanjskom temperaturom. Dodatni električni grijač zatim radi različito prema rezultatima usporedbe.

| 5 <b>(</b> | Optional E-Heater |  |
|------------|-------------------|--|
| Optional E | -Heater: 1        |  |
| T-Eheater: | -15℃              |  |
| Logic: 1   |                   |  |
|            |                   |  |
|            |                   |  |

Napomene:

- U slučaju prekida napajanja postavke ostaju pohranjene u memoriji.
- Samo jedna od opcija "Other thermal" (Dodatni izvor topline) ili "Optional E-Heater" (Dodatni električni grijač) može biti aktivirana.
- Za Optional E-Heater" (Dodatni električni grijač) mogu se postaviti 2 logike funkcioniranja.
- Logic 1 (Logika 1): Dizalica topline i dodatni električni grijač ne mogu se uključiti istovremeno.

- Logic 2 (Logika 2): Dizalica topline i dodatni električni grijač mogu se aktivirati istovremeno samo ako je vanjska temperatura niža od T-Eheater.
- Dodatni električni grijač i grijač spremnika za vodu neće biti aktivirani istovremeno.

#### 2.4.8 Eksterni senzor temperature

Upute za upotrebu:

Ako na stranici za postavke radnih parametara pritisnete **"Remote sensor"** (Eksterni senzor), pojavljuje se stranica za postavke na kojoj se može postaviti opcija **"With"** (Ima) ima **"Without"** (Nema).

Napomene:

- U slučaju prekida napajanja postavke ostaju pohranjene u memoriji.
- Ako je "**Remote sensor**" (Eksterni senzor) postavljen na "**With**" (Ima), moguće je postaviti opciju "**Ctrl. State**" (Status regulacije) na "**T-room**" (Temperatura u prostoriji).

#### 2.4.9 Odzračivanje

#### Upute za upotrebu:

Ako na stranici za postavke radnih parametara pritisnete **"Air Removal"** (Odzračivanje), prikazat će se odgovarajuća stranica za postavke na kojoj se može podstaviti **"Air"** (Uključeno u smjeru grijanja), **"Water tank"** (Uključeno u smjeru TPV) ili **"Off"** (Isključeno).

| Air re  | emoval |
|---------|--------|
| Off     |        |
| O Air   |        |
| O Water | tank   |
|         |        |
| ОК      | Cancel |

Napomene:

U slučaju prekida napajanja postavke ostaju pohranjene u memoriji.

Ova funkcija može se aktivirati samo ako je jedinica isključena. Ako je ovaj parametar postavljen na drugu opciju osim **"Off"** (Isključeno), jedinica se ne može uključiti.

#### 2.4.10 Predgrijavanje poda

Upute za upotrebu:

1. Ako na stranici za postavke radnih parametara pritisnete **"Floor Debug"** (Predgrijavanje poda), prikazat će se odgovarajuća stranica za postavke.

| 5                  | Start |
|--------------------|-------|
| Floor debug: Off   |       |
| Segments:1         |       |
| Period 1 temp:25°C |       |
| Segment time:0 H   |       |
| △T of segment:5℃   |       |

Na stranici za postavke mogu se postaviti parametri "Floor debug" (Predgrijavanje poda), "Segments" (Broj segmenata), "Period 1 temp" (Temperatura 1. segmenta), "Segment time" (Vrijeme trajanja segmenta) i "ΔT of segment" (Razlika u temperaturi segmenata).

| Br. | Puni naziv                        | Prikazani naziv | Raspon                | Osnovna          | Korak |
|-----|-----------------------------------|-----------------|-----------------------|------------------|-------|
| 1   | Sklopka za predgrijavanje<br>poda | Floor debug     | On/Off (Uklj./Isklj.) | Off (isključeno) | /     |

| 2 | Broj segmenata                           | Segments              | 1–10                  | 1               | 1       |
|---|------------------------------------------|-----------------------|-----------------------|-----------------|---------|
| 3 | Temperatura prvog<br>segmenta            | Period 1 temp         | 25-35 °C/<br>77-95 °F | 25 °C/<br>77 °F | 1 °C    |
| 4 | Vrijeme trajanja svakog<br>segmenta      | Segment time          | 12–72 sata            | 0               | 12 sati |
| 5 | Razlika u temperaturi<br>svakog segmenta | $\Delta T$ of segment | 2-10 °C<br>36-50 °F   | 5 °C/<br>41 °F  | 1 °C    |

3. Nakon završetka pohranite postavku pritiskom na **"Start"** - nakon toga jedinica radi prema postavljenoj funkciji; pritiskom na **"Stop"** funkcija se zaustavlja.

Napomene:

- Ova funkcija se može deaktivirati samo ako je jedinica isključena. Ukoliko pokušavate promijeniti režim rada dok je jedinica uključena, na zaslonu će biti prikazana poruka "**Please turn off the system first**" (Prvo isključite sustav).
- Aktiviranjem ove funkcije deaktivira se operacija uključivanja/isključivanja. Nakon pritiska na On/Off (Uključivanje/isključivanje) prikazuje se dijalog prozor s porukom "Please disable the floor debug!" (Isključite predgrijavanje poda!).
- Aktiviranjem funkcije "Floor debug" (Predgrijavanje poda) deaktiviraju se funkcije "Weekly Timer" (Tjedni tajmer), "Clock timer" (Vremenski tajmer), "Temp. timer" (Tajmer za postavljanje temperature) i "Preset mode" (Preddefinirani režim).
- Zajedno s funkcijom "Floor debug" (Predgrijavanje poda) ne mogu se aktivirati funkcije "Emergen. mode" (Režim nužde), "Disinfection" (Dezinfekcija), "Holiday mode" (Odmor), "Manual defrost" (Ručno odmrzavanje), "Forced mode" (Prinudni režim) i "Refri. recovery" (Skupljanje rashladnog sredstva). Ako pokušavate aktivirati neku od ovih funkcija, otvara se dijalog s porukom "Please disable the floor debug!" (Isključite predgrijavanje poda!).
- Nakon prekida napajanja funkcija "Floor debug" (Predgrijavanje poda) se isključuje i vrijeme njenog rada se resetira.
- Ako je aktivirana funkcija **"Floor debug"** (Predgrijavanje poda), mogu se prikazati vrijednosti **"T-floor debug"** (Temperatura predgrijavanja poda) te **"Debug time"** (Vrijeme predgrijavanja poda).
- Ako je bila aktivirana funkcija "Floor debug" (Predgrijavanje poda) i ako radi normalno, prikazuje se odgovarajuća ikona u gornjem dijelu stranice izbornika.
- Prije aktiviranja funkcije "Floor debug" (Predgrijavanje poda) provjerite da je vrijednost "Segment time" (Vrijeme trajanja segmenta) različita od nule. Ako je ova vrijednost ravna nuli, prikazuje se dijalog prozor s porukom "Segment time wrong!" (Neispravno vrijeme trajanja segmenta!). U takvom slučaju funkcija "Floor debug" (Predgrijavanje poda) može se aktivirati tek nakon promjene vrijednosti "Segment time" (Vrijeme trajanja segmenta).

#### 2.4.11 Ručno odmrzavanje

Upute za upotrebu:

Ako na stranici za postavke radnih parametara pritisnete **"Manual defrost"** (Ručno odmrzavanje), prikazat će se odgovarajuća stranica za postavke.

Napomene:

- U slučaju prekida napajanja postavljena vrijednost ne ostaje pohranjena u memoriji.
- Ova postavka se može izvršiti samo ako je jedinica isključena. Ako je aktivirana ova funkcija, uključenje nije moguće.
- Odmrzavanje će se završiti čim vrijednost postigne 20 °C ili čime vrijeme odmrzavanja prijeđe 10 minuta.

#### 2.4.12 Prinudni režim

Upute za upotrebu:

- 1. Ako na stranici za postavke radnih parametara pritisnete **"Force mode**"(Prinudni režim), prikazat će se odgovarajuća stranica za postavke.
- 2. Na stranici za postavke "Force mode" (Prinudni režim) mogu se postaviti, Force-cool" (Prinudno hlađenje), "Force-heat" (Prinudno grijanje) ili "Off" (Isključeno). Ako je postavljen režim "Force-cool" (Prinudno hlađenje) ili "Force-heat" (Prinudno grijanje), upravljački panel prelazi natrag na stranicu izbornika i ne reagira na pritisak na bilo koju opciju osim preklopnika ON/OFF (Uključivanje/isključivanje), i prikazuje se dijalog s porukom "The force-mode is running!" (U tijeku je prinudni režim rada!). U takvom slučaju režim "Force mode" (Prinudni režim) može se završiti pritiskom na ON/OFF (Uključivanje/isključivanje).

Napomene:

- Ova se funkcija može izvesti samo ako je jedinica upravo ponovno spojena na napajanje i još nije uključena. Ova funkcija nije dostupna za uređaj koji je već pušten u rad, bit će prikazana poruka **"Wrong operation!**" (Pogrešna operacija!).
- U slučaju prekida napajanja postavljena vrijednost ne ostaje pohranjena u memoriji.

#### 2.4.13 Upravljanje pomoću kartice za pristup

Upute za upotrebu:

Ako na stranici za postavke radnih parametara pritisnete **"Gate-Ctrl.** (Upravljanje pomoću kartice za pristup), prikazat će se odgovarajuća stranica za postavke.

Napomene:

- Ako je aktivirana funkcija "Gate-Ctrl." (Upravljanje pomoću kartice za pristup) upravljački panel utvrdi stanje čitača kartica. Ako je kartica stavljena u čitač, jedinica će raditi normalno. Ako je kartica izvađena iz čitača, upravljač odmah isključuje jedinicu i vraća se na osnovnu stranicu. U takvom slučaju uređajem se ne može upravljati i pri dodiru zaslona sustav samo prikazuje upozorenje. Jedinica će nastaviti s normalnim radom tek nakon stavljanja kartice u čitač i obnovit će stanje uključenja/isključenja upravljačkog panela koji je bio aktivan prije vađenja kartice.
- U slučaju prekida napajanja postavke ostaju pohranjene u memoriji.

#### 2.4.14 Granična struja/Granična snaga

Upute za upotrebu:

- 1. Ako na stranici za postavke parametara pritisnete **"Current limit"** (Granična struja), možete ovu stavku postaviti na **"On"** (Uključeno) ili **"Off"** (Isključeno).
- Ako je postavljena opcija "Off" (Isključeno), granična struja niti granična snaga ne mogu se postaviti. Ako je postavljena stavka "Current Limit" (Granična struja) ili "Power Limit" (Granična snaga), moguće je postaviti pripadajuću vrijednost.
- 3. postavku možete pohraniti u memoriju pritiskom na ikonu "Save" (Pohrani).

| 5       | C/P limit          |  |
|---------|--------------------|--|
| C/P lim | nit: Current limit |  |
| Value:1 | l6A                |  |
|         |                    |  |
|         |                    |  |
|         |                    |  |

Napomene:

• U slučaju prekida napajanja postavke ostaju pohranjene u memoriji.

#### 2.4.15 Adresa

Upute za upotrebu:

Ako na stranici za postavke radnih parametara pritisnete Address (Adresa), omogućeno je postavljanje adrese. Napomene:

- Koristi se za postavljanje adrese upravljačkog panela da bi se mogao uključiti u centralni upravljački sustav.
- U slučaju prekida napajanja postavke ostaju pohranjene u memoriji.
- Može se postaviti u opsegu 1-125 i 127-253.
- Osnovna tvornički postavljena adresa nakon prvog spajanja na napajanje je 1.

#### 2.4.16 Skupljanje rashladnog sredstva

Upute za upotrebu:

Ako na stranici za postavke radnih parametara pritisnete **"Refri. recovery"** (Skupljanje rashladnog sredstva), prikazat će se odgovarajuća stranica za postavke.

Ako je parametar **"Refri. recovery"** postavljen na **"On"** (Uključeno), upravljački panel se vraća na osnovnu stranicu. U takvom slučaju upravljački panel ne reagira na nikakve operacije osim uključivanja/isključivanja, i umjesto toga prikazuje upozorenje **"The refrigerant recovery is running!"** (U tijeku je skupljanje rashladnog sredstva!). Pritiskom na ON/OFF (Uključivanje/isključivanje) režim skupljanja rashladnog sredstva se završava.

Napomene:

- Ova se funkcija može izvesti samo ako je jedinica upravo ponovno spojena na napajanje i još nije uključena. Ova funkcija nije dostupna za uređaj koji je već pušten u rad, bit će prikazana poruka "Wrong operation!" (Pogrešna operacija!).
- U slučaju prekida napajanja funkcija nije pohranjena u memoriji.

#### 2.4.17 Upravljačka logika grijača spremnika za vodu

#### Upute za upotrebu:

Ako na stranici za postavljanje radnih parametara pritisnete **"Tank heater"** (Grijač spremnika za vodu), prikazuje se stranica za postavljanje upravljačke logike za grijač spremnika za vodu.

Napomene:

- Ako jedinica nije opremljena spremnikom vode, opcija će biti rezervirana i prikazuje se poruka "**Reserved**" (Rezervirano).
- Ova postavka se može izvršiti samo ako je jedinica isključena.
- U slučaju prekida napajanja funkcija može biti pohranjena u memoriji.
- Logic 1 (Logika 1): Kompresor jedinice i grijač spremnika za vodu ili pomoćni električni grijač NIKADA ne smiju raditi u isto vrijeme.
- Logic 2 (Logika 2): Kada je režim rada "Heating/Cooling + Hot water" (Grijanje/Hlađenje + Zagrijavanje vode) postavljen s prioritetom grijanja vode i Tset ≥ THPmax + ΔThot water + 2: kada temperatura vode u spremniku dosegne THPmax, električni grijač spremnika vode se uključuje i počinje grijati vodu, u isto vrijeme kompresor prelazi u režim grijanje/hlađenje; električni grijač spremnika vode i kompresor će se uključiti zajedno.

#### 2.4.18 Memorija prilikom upravljanja pomoću kartice za pristup

Upute za upotrebu:

Kada na stranici postavki radnih parametara pritisnete **"Gate-Ctrl. Memory"** (Memorija kod upravljanja pomoću kartice za pristup), prikazuje se odgovarajuća stranica s postavkama.

Napomene:

- Kada je ova postavka omogućena, postavka "**"Gate-Ctrl**" (Upravljanje pomoću kartice za pristup) ostaje pohranjena u memoriji u slučaju nestanka struje.
- Kada je ova postavka blokirana, postavka, **Gate-Ctrl**" (Upravljanje pomoću kartice za pristup) nije spremljena u memoriji u slučaju nestanka struje.

#### 2.4.19 Trosmjerni ventil 1

Upute za upotrebu:

Ako na stranici za postavke radnih parametara pritisnete **"3-Way valve1"** (trosmjerni ventil 1), prikazat će se odgovarajuća stranica za postavke.

Napomene:

- U slučaju prekida napajanja postavke ostaju pohranjene u memoriji.
- Postoje tri opcije: **Without** (Nema) / "**Close to DHW**" (Uklopljeno za zagrijavanje vode) / "**Close to AIR**" (Uklopljeno za klimatizaciju).

#### 2.4.20 Postavljanje parametra

Upute za upotrebu:

Ako na stranici za postavke radnih parametara pritisnete "**PARAM.**" (Parametri), prikazat će se odgovarajuća stranica za postavke.

| 5 | PARAMETER(1/1) | ធ |
|---|----------------|---|
|   | T-HP max: 50°C |   |
|   |                |   |
| < |                | > |
|   |                |   |
|   |                |   |

Stranica za podešavanje radnih parametara

Na ovoj stranici odaberite željenu opciju i idite na odgovarajuću stranicu.

Ako nakon postavljanja pritisnete "**OK**", postavka će biti spremljena i jedinica će raditi prema ovoj postavci. Ako pritisnete **"Cancel"** (Ukidanje), postavka neće biti spremljena u memoriju i bit će završena.

| Br. | Puni naziv                                                         | Prikazani naziv | Opseg    | postavki   | Osnovna        | Napomena                                                |
|-----|--------------------------------------------------------------------|-----------------|----------|------------|----------------|---------------------------------------------------------|
| 1   | Maks. temperatura izlazne<br>vode na izlazu iz dizalice<br>topline | T-HP max        | 40-55 °C | 104-131 °F | 50 °C / 122 °F | Ova funkcija nije<br>dostupna na mini<br>rashladnicima. |

Napomene:

- Za parametre s različitim osnovnim vrijednostima u različitim uvjetima važi da se u slučaju promjene uvjeta mijenja i osnovna vrijednost.
- U slučaju prekida napajanja svi parametri ostaju spremljeni u memoriji.

## 2.5 Prikaz

Upute za upotrebu:

Ako na stranici izbornika pritisnete "VIEW" (Prikaz), slijedi prelazak na stranicu izbornika, kako je prikazano na donjoj slici.

| 5         | VIEW | ធ |
|-----------|------|---|
| Status    |      |   |
| Parameter |      |   |
| Error     | 2    |   |
| Error log |      |   |
| Version   |      |   |

Stranica VIEW (Prikaz)

#### 2.5.1 Prikaz stanja

Upute za upotrebu:

Ako na stranici **"VIEW**" (Prikaz) pritisnete**"Status**" (Stanje), prikazat će se stanje jedinice kao što je prikazano na donjoj slici.

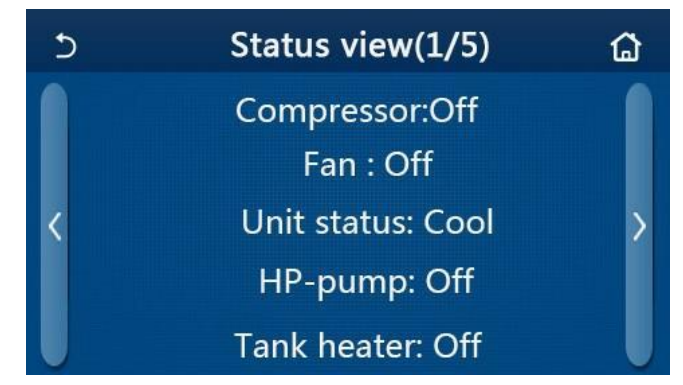

Stranica Status View (Prikaz stanja)

Prikaz stanja

| Br. | Puni naziv                           | Prikazani naziv | Stanje                                                                                        | Napomene                                                                                  |
|-----|--------------------------------------|-----------------|-----------------------------------------------------------------------------------------------|-------------------------------------------------------------------------------------------|
| 1   | Stanje kompresora                    | Compressor      | On (uključeno) / Off<br>(isključeno)                                                          | /                                                                                         |
| 2   | Stanje ventilatora                   | Fan             | On (uključeno) / Off<br>(isključeno)                                                          | /                                                                                         |
| 3   | Stanje jedinice                      | Unit status     | Cool (Hlađenje) / Heat<br>(Grijanje) / Hot water<br>(Zagrijavanje vode) / Off<br>(Isključeno) | " <b>Cool"</b> nije dostupno na<br>jedinicama koje su<br>namijenjene samo za<br>grijanje. |
| 4   | Stanje vodene pumpe                  | HP-pump         | On (uključeno) / Off<br>(isključeno)                                                          | /                                                                                         |
| 5   | Stanje grijača spremnika za vodu     | Tank heater     | On (uključeno) / Off<br>(isključeno)                                                          | Na mini rashladnicima<br>pojavljuje se poruka<br>" <b>NA</b> "                            |
| 6   | Radno stanje trosmjernog ventila 1   | 3-way valve 1   | NA                                                                                            | /                                                                                         |
| 7   | Radno stanje trosmjernog ventila 2   | 3-way valve 2   | On (uključeno) / Off<br>(isključeno)                                                          | Na mini rashladnicima<br>pojavljuje se poruka<br>" <b>NA</b> "                            |
| 8   | Stanje grijača kućišta kompresora    | Crankc. heater  | On (uključeno) / Off<br>(isključeno)                                                          | /                                                                                         |
| 9   | Stanje grijača 1 glavne jedinice     | HP-heater 1     | On (uključeno) / Off<br>(isključeno)                                                          | /                                                                                         |
| 10  | Stanje grijača 2 glavne jedinice     | HP-heater 2     | On (uključeno) / Off<br>(isključeno)                                                          | /                                                                                         |
| 11  | Stanje grijača postolja              | Chassis heater  | On (uključeno) / Off<br>(isključeno)                                                          | /                                                                                         |
| 12  | Stanje grijača izmjenjivača topline  | Plate heater    | On (uključeno) / Off<br>(isključeno)                                                          | /                                                                                         |
| 13  | Stanje odmrzavanja sustava           | Defrost         | On (uključeno) / Off<br>(isključeno)                                                          | /                                                                                         |
| 14  | Stanje sustava za povratak ulja      | Oil return      | On (uključeno) / Off<br>(isključeno)                                                          | /                                                                                         |
| 15  | Stanje termostata                    | Thermostat      | Off (isključeno) / Cool<br>(Hlađenje) / Heat<br>(Grijanje)                                    | " <b>Cool"</b> nije dostupno na<br>jedinicama koje su<br>namijenjene samo za<br>grijanje. |
| 16  | Stanje dodatnog izvora topline       | Other thermal   | On (uključeno) / Off<br>(isključeno)                                                          | 1                                                                                         |
| 17  | Radno stanje dvosmjernog ventila     | 2-way valve     | On (uključeno) / Off<br>(isključeno)                                                          | /                                                                                         |
| 18  | Stanje zaštite od zamrzavanja        | HP-Antifreez    | On (uključeno) / Off<br>(isključeno)                                                          | /                                                                                         |
| 19  | Stanje čitača kartica za pristup     | Gate-Ctrl.      | Card in (Kartica ubačena)<br>/ Card out (Kartica<br>izvađena)                                 | 1                                                                                         |
| 20  | Radno stanje četverosmjernog ventila | 4-way valve     | Uključivanje/isključivanje                                                                    | /                                                                                         |

| Br. | Puni naziv             | Prikazani naziv | Stanje                                                                               | Napomene |
|-----|------------------------|-----------------|--------------------------------------------------------------------------------------|----------|
| 21  | Stanje dezinfekcije    | Disinfection    | Off (isključeno) / Running<br>(U tijeku) / Done<br>(Završeno) / Fail<br>(Neuspješno) | 1        |
| 22  | Stanje sklopka protoka | Flow switch     | On (uključeno) / Off<br>(isključeno)                                                 | /        |
| 23  | Stanje crpke spremnika | Tank pump       | On (uključeno) / Off<br>(isključeno)                                                 |          |

## 2.5.2 Prikaz parametara

Upute za upotrebu:

Ako na stranici **"VIEW"** (Prikaz) pritisnete**"Parameter"** (Parametar), prikazat će se pojedini parametri jedinice kao što je prikazano na donjoj slici.

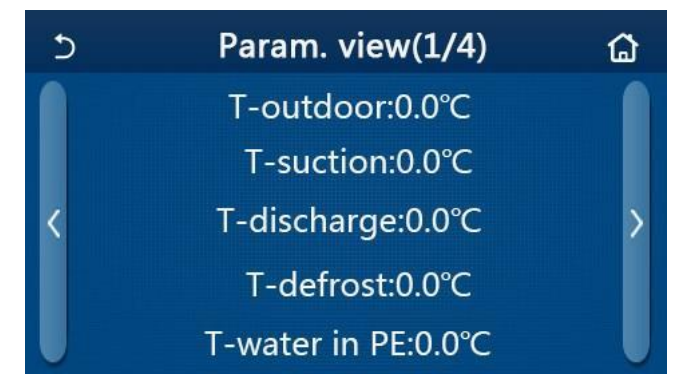

Stranica Parameter view (Prikaz parametara)

#### Parametri koji se mogu prikazati

| Br. | Puni naziv                                                         | Prikazani naziv       | Napomene                                                       |
|-----|--------------------------------------------------------------------|-----------------------|----------------------------------------------------------------|
| 1   | Vanjska temperatura                                                | T-outdoor             | /                                                              |
| 2   | Temperatura na usisu                                               | T-suction             | /                                                              |
| 3   | Temperatura na izlazu                                              | T-discharge           | /                                                              |
| 4   | Temperatura odmrzavanja                                            | T-defrost             | /                                                              |
| 5   | Temperatura ulazne vode - pločasti izmjenjivač topline             | T-water in PE         | /                                                              |
| 6   | Temperatura izlazne vode - pločasti izmjenjivač topline            | T-water out PE        | /                                                              |
| 7   | Temperatura zagrijane vode - pomoćni grijač                        | T-optional water Sen. | /                                                              |
| 8   | Temperatura vode u spremniku                                       | T-water ctrl.         | /                                                              |
| 9   | Ciljna temperatura za predgrijavanje poda                          | T-floor debug         | /                                                              |
| 10  | Vrijeme rada predgrijavanja poda                                   | Debug time            | /                                                              |
| 11  | Temperatura cijevi tečnog rashladnog sredstva                      | T-liquid pipe         | /                                                              |
| 12  | Temperatura cijevi plinovitog rashladnog sredstva                  | T-gas pipe            | /                                                              |
| 13  | Temperatura na ulazu ekonomajzera                                  | T-economizer in       | /                                                              |
| 14  | Temperatura na izlazu ekonomajzera                                 | T-economizer out      | /                                                              |
| 15  | Temperatura u prostoriji izmjerena vanjskim senzorom               | T-remote room         | Na mini rashladnicima<br>pojavljuje se poruka<br>" <b>NA</b> " |
| 16  | Tlak na izlazu                                                     | Dis. pressure         | /                                                              |
| 17  | Ciljna temperatura u režimu upravljanja prema vremenskim prilikama | T-weather depend      | /                                                              |

#### 2.5.3 Prikaz grešaka

Upute za upotrebu:

Ako na stranici **"VIEW"** (Prikaz) pritisnete**"Error"** (Greška), prikazat će se stanje greške i kvarovi jedinice, kao što je prikazano na donjoj slici.

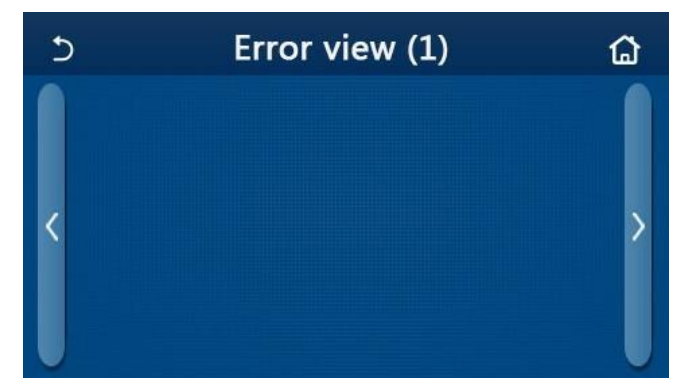

Stranica Error view (Prikaz grešaka)

Napomene:

- Upravljački panel može prikazivati kvarove i greške u realnom vremenu. Na ovim stranicama bit će prikazane sve greške.
- Na svakoj stranici prikazano je najviše 5 grešaka. Druge greške mogu se prikazati pretraživanjem stranica pomoću tipki sa strelicama.

| Pregled | grešaka |
|---------|---------|
|---------|---------|

| Br. | Puni naziv                                                                                       | Prikazani naziv  |
|-----|--------------------------------------------------------------------------------------------------|------------------|
| 1   | Greška senzora okolne temperature                                                                | Ambient sensor   |
| 2   | Greška senzora temperature odmrzavanja                                                           | Defrost sensor   |
| 3   | Greška senzora temperature na izlazu                                                             | Discharge sensor |
| 4   | Greška senzora temperature na usisu                                                              | Suction sensor   |
| 5   | Senzor temperature na ulazu ekonomajzera                                                         | Econ. in sens.   |
| 6   | Senzor temperature na izlazu ekonomajzera                                                        | Econ. out sens.  |
| 7   | Kvar ventilatora                                                                                 | Outdoor fan      |
| 8   | Zaštita od visokog tlaka                                                                         | High pressure    |
| 9   | Zaštita od niskog tlaka                                                                          | Low pressure     |
| 10  | Zaštita od visokog tlaka na izlazu                                                               | Hi-discharge     |
| 11  | Greška DIP preklopnika za postavljanje snage                                                     | Capacity DIP     |
| 12  | Greška u komunikaciji između glavnih ploča vanjske i unutarnje jedinice                          | ODU-IDU Com.     |
| 13  | Greška u komunikaciji između glavne ploče vanjske jedinice i naponskog modula                    | Drive-main com.  |
| 14  | Greška u komunikaciji između panela zaslona i glavne ploče unutarnje jedinice                    | IDU Com.         |
| 15  | Greška senzora visokog tlaka                                                                     | HI-pre. sens.    |
| 16  | Greška senzora temperature izlazne vode pločastog izmjenjivača dizalice topline                  | Temp-HELW        |
| 17  | Greška senzora temperature izlazne vode pomoćnog električnog grijača dizalice topline            | Temp-AHLW        |
| 18  | Greška senzora temperature ulazne vode pločastog izmjenjivača dizalice topline                   | Temp-HEEW        |
| 19  | Greška senzora temperature u spremniku za vodu (kod mini rashladnika prikazano je " <b>NA</b> ") | Tank sens.       |
| 20  | Greška vanjskog senzora temperature u prostoriji                                                 | T-Remote Air     |
| 21  | Zaštita sklopke protoka kod dizalice topline                                                     | HP-Water Switch  |
| 22  | Zaštita od pregrijavanja pomoćnog električnog grijača 1 na dizalici topline                      | Auxi. heater 1   |
| 23  | Zaštita od pregrijavanja pomoćnog električnog grijača 2 na dizalici topline                      | Auxi. heater 2   |
| 24  | Zaštita od pregrijanja električnog grijača spremnika vode                                        | AuxiWTH          |
| 25  | Zaštita od podnapona ili pada napona na DC sabirnici                                             | DC under-vol.    |
| 26  | Zaštita od nadnapona na DC sabirnici                                                             | DC over-vol.     |
| 27  | AC prekostrujna zaštita (ulazna strana)                                                          | AC curr. pro.    |
| 28  | Greška IPM                                                                                       | IPM defective    |
| 29  | Greška PFC                                                                                       | PFC defective    |
| 30  | Greška kod pokretanja                                                                            | Start failure    |
| 31  | Ispad faze                                                                                       | Phase loss       |
| 32  | Kvar spojnog mostića                                                                             | Jumper cap error |
| 33  | Reset upravljačkog modula                                                                        | Driver reset     |
| 34  | Prekostruja kompresora                                                                           | Com. over-cur.   |

| Br. | Puni naziv                                                                                                   | Prikazani naziv |
|-----|----------------------------------------------------------------------------------------------------|-----------------|
| 35  | Greška kruga senzora struje ili greška senzora struje                                                        | Current sen.    |
| 36  | Prekid sinhronizacije                                                                                        | Desynchronize   |
| 37  | Pregrijan hladnjak IPM ili PFC modul                                                                         | Overtempmod.    |
| 38  | Greška senzora temperature hladnjaka IPM ili PFC modula                                                      | T-mod. sensor   |
| 39  | Ispad struje punjenja                                                                                        | Charge circuit  |
| 40  | Abnormalna vrijednost ulaznog napona AC                                                                      | AC voltage      |
| 41  | Zaštita u slučaju pogrešno priključenog senzora (senzor struje nije priključen na odgovarajuću fazu U ili V) | Sensor con.     |
| 42  | Greška u komunikaciji između panela zaslona i vanjske jedinice                                               | ODU Com.        |
| 43  | Greška senzora temperature cijevi plinovitog rashladnog sredstva                                             | Temp RGL        |
| 44  | Greška senzora temperature cijevi rashladne tečnosti                                                         | Temp RLL        |
| 45  | Greška prebacivanja četverosmjernog ventila                                                                  | 4-way valve     |

#### 2.5.4 Lista grešaka

#### Upute za upotrebu:

Ako na stranici **"VIEW**" (Prikaz) pritisnete **"Error log**" (Lista grešaka) upravljački panel prelazi na stranicu sa listom grešaka koje možete pregledavati na ovoj stranici.

| 5 Error log (1) |                                        |  |
|-----------------|----------------------------------------|--|
| Time<br>rd!     | >                                      |  |
|                 | rror log (1)<br><sup>Time</sup><br>rd! |  |

Napomene:

- Lista grešaka može sadržavati čak 20 zapisa grešaka. Za svaku grešku odnosno kvar prikazan je opis i vrijeme nastanka.
- Čim je broj zapisa na listi grešaka veći od 20, stari zapisi bit će prepisani novim.

#### 2.5.5 Prikaz verzije

#### Upute za upotrebu:

Ako na stranici **"VIEW**" (Prikaz) pritisnete**"Version**" (Verzija), upravljački panel prelazi na stranicu za prikaz verzije na kojoj je navedena verzija programa te verzija protokola.

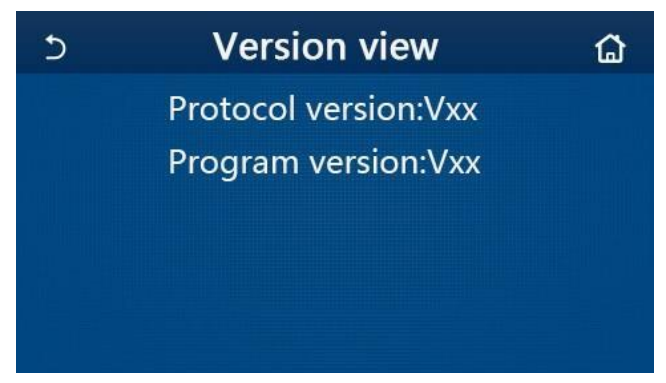

## 2.6 Opće postavke

Upute za upotrebu:

Ako na stranici izbornika pritisnete **"GENERAL"** (Opće), upravljački panel prelazi na stranicu za postavke, kao što je prikazano na donjoj slici, gdje se mogu postavljati parametri **"Temp.unit"** (Jedinica temperature), **"On/off memory"** (Memorija uklj./isklj.), **"Beeper"** (Zvučni signal), **"Back light"** (Pozadinsko svjetlo), **"Time & Date"** (Datum i vrijeme) i **"Language"** (Jezik).

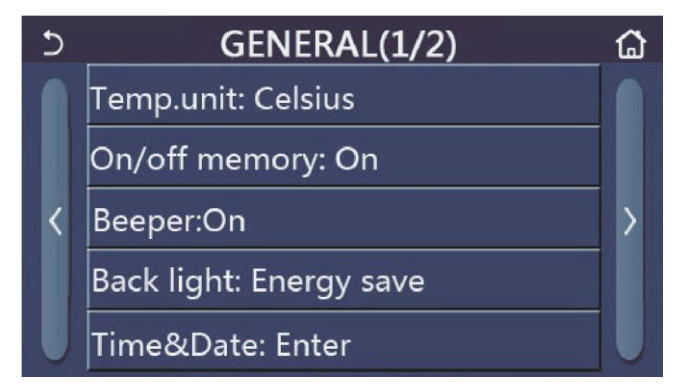

Stranica GENERAL za postavljanje općih radnih parametara

Opće postavke

| Br. | Pozicija                                | Raspon                                                                                                    | Osnovna                          | Napomene                                                                                                    |
|-----|-----------------------------------------|----------------------------------------------------------------------------------------------------|----------------------------------|----------------------------------------------------------------------------------------------------|
| 1   | Temp. unit<br>(Jedinica<br>temperature) | °C / °F                                                                                                    | °C                               | /                                                                                                    |
| 2   | On/Off (Memorija<br>uklj./isklj.)       | On (uključeno) / Off<br>(isključeno)                                                                                                    | On (uključeno)                   | /                                                                                                    |
| 3   | Beeper (Zvučni<br>signal)               | On (uključeno) / Off<br>(isključeno)                                                                                                    | On (uključeno)                   | /                                                                                                    |
| 4   | Back light<br>(Pozadinsko<br>svjetlo)   | Lighted (Upaljeno) / Energy<br>save (Ušteda energije)                                                                                                   | Energy save<br>(Ušteda energije) | "Lighted" (Upaljeno): Zaslon upravljačkog<br>panela trajno svijetli.<br>"Energy save" (Ušteda energije): Ako<br>tijekom 5 minuta ne dodirnete zaslon,<br>pozadinsko svjetlo se automatski gasi, i<br>ponovnim dodirom se ponovo pali. |
| 5   | Time&Data<br>(Vrijeme i datum)          | Zadatak                                                                                                    | /                                | /                                                                                                    |
| 6   | Language<br>(Jezik)                     | Italiano/English/Español/<br>Nederlands/Français/<br>Deutsch/Български/Polski/<br>Suomi/Svenska/Türkçe/<br>Magyar/Lietuvių/Hrvatski/<br>Čeština/Srpski/ | Engleski                         | /                                                                                                    |
| 7   | WiFi<br>(upravljanje Wi-Fi)             | On (uključeno) / Off<br>(isključeno)                                                                                                    | On (uključeno)                   | /                                                                                                    |

#### 2.6.1 Podešavanje sata

Upute za upotrebu:

1. Ako na stranici za postavke "**GENERAL**" (Opće) pritisnete "**Time&Data**" (Vrijeme i datum), prikazat će se stranica za postavke, kao što je prikazano na donjoj slici.

| 5 |      | Time&Date      |      |       |    |  |  |
|---|------|----------------|------|-------|----|--|--|
|   |      | 2017- <b>1</b> | 2-30 | 13:36 |    |  |  |
|   | 2015 | 10             | 28   | 11    | 34 |  |  |
|   | 2016 | 11             | 29   | 12    | 35 |  |  |
|   | 2017 | 12             | 30   | 13    | 36 |  |  |
|   | 2018 | 01             | 31   | 14    | 37 |  |  |
|   | 2019 | 02             | 01   | 15    | 38 |  |  |

#### Stranica Time&Data (Vrijeme i datum)

 Pomicanjem se može postaviti datum i vrijeme. Pritiskom na ikonu "Save" (Pohrani) postavke se pohranjuju u memoriju i izravno prikazuju, i pritiskom na ikonu "Back" (Natrag) postavka se briše i upravljački panel se vraća na stranicu za postavke "GENERAL" (Opće).

| 5 | Time&Date    |          |          |          |          |  |
|---|--------------|----------|----------|----------|----------|--|
|   | A 2          | 2017-1   | 2-30     | 13:36    |          |  |
|   | 2015<br>2016 | 10<br>11 | 28<br>29 | 11<br>12 | 34<br>35 |  |
|   | 2017         | 12       | 30       | 13       | 36       |  |
|   | 2018         | 01       | 31       | 14       | 37       |  |
|   | 2019         | 02       | 01       | 15       | 38       |  |

Stranica Time&Data (Vrijeme i datum)

# 3. Pametno upravljanje

Upravljačkim panelom može se daljinski upravljati pomoću pametnog telefona, kao što je prikazano na donjoj slici.

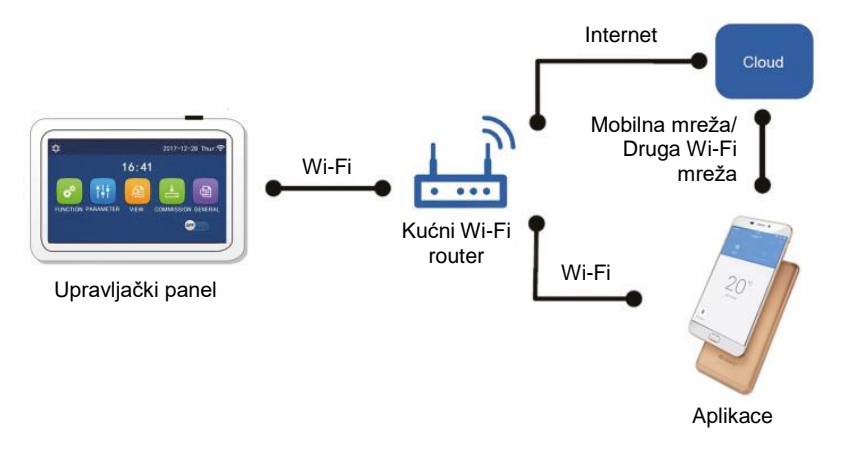

Napomene:

- Provjerite da vaš smartphone ili tablet koriste standardni operativni sustav Android ili iOS. Konkretnu verziju ćete naći u postavkama sustava.
- Funkcija Wi-Fi ne podržava koneski naziv mreže Wi-Fi.
- Spajanje na mrežu i upravljanje moguće je samo u režimima Wi-Fi i 4G hotspot.
- Radno sučelje aplikacije je univerzalno i upravljačke funkcije ne moraju potpuno odgovarati jedinici. Radno sučelje aplikacije može se razlikovati ovisno o verziji aplikacije ili operativnog sustava. Postupajte prema aktualnoj verziji.

# 3.1 Instalacija aplikacije Ewpe Smart

Upute za upotrebu:

1. Pomoću pametnog telefona skenirajte sljedeći QR kod kako biste izravno preuzeli i instalirali EWPE SMART.

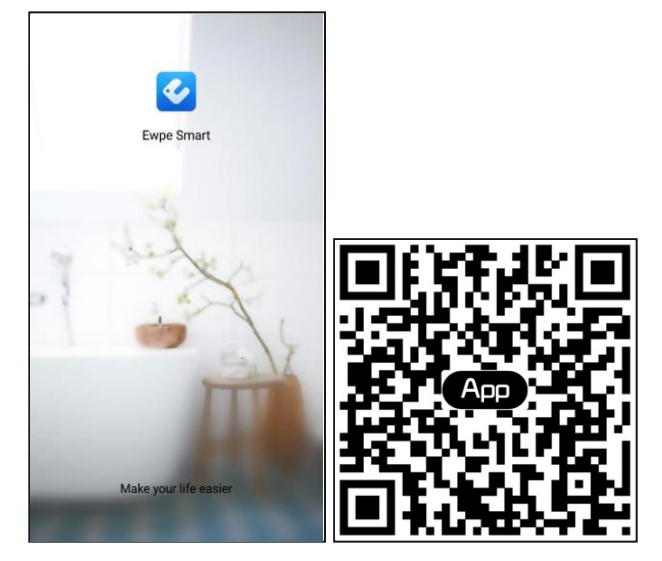

2. Pokrenite aplikaciju Ewpe Smart i kliknite na "Sign up" (Registracija) za registraciju.

|                                                                       | K Sign up                                                               |                       |
|-----------------------------------------------------------------------|-------------------------------------------------------------------------|-----------------------|
| Create Family For Unified Manageme                                    | 🔔 þsername                                                              |                       |
|                                                                       | Email                                                                   |                       |
|                                                                       | Password                                                                | and a                 |
| Home in Hong Kang                                                     | Confirm password                                                        | - <sup>2</sup> 747    |
|                                                                       | Region                                                                  | >                     |
|                                                                       | I have read and agree GREE+ A<br>Registration Agreement and Gr<br>Plicy | pp User<br>ee Privacy |
|                                                                       | Sign up                                                                 |                       |
|                                                                       | or                                                                      |                       |
| Invite family member to control the<br>appliances in different family | (f)                                                                     |                       |

3. Osim prijave na sučelje upita, također možete prijeći na početnu stranicu i prijaviti se klikom na Osnovna stranica u gornjem lijevom kutu.

| () My hom            | ie     | + < | Sign in      | Sig            |
|----------------------|--------|-----|--------------|----------------|
| Group control        |        | C.  |              |                |
| Home                 | 🗂 Away | Js  | ername/Email |                |
| Accessory management |        | Pa  | ssword       | 2              |
| Uirtual air con      |        | Re  | gion         | >              |
| * •                  |        |     | Sign in      |                |
| 16°°                 |        | or  | Fo           | orgot password |
| - +                  |        | Ō   | f            |                |
|                      |        |     |              |                |
|                      |        |     |              |                |
|                      |        |     |              |                |
|                      |        |     |              |                |
|                      |        |     |              |                |
|                      |        |     |              |                |

| <              | Sign in | Sign up         |
|----------------|---------|-----------------|
| Username/Email |         |                 |
| Password       |         | ~~~^            |
| Region         |         | >               |
|                | Sign in |                 |
|                |         | Forgot password |
| or             |         |                 |
| f              |         |                 |
|                |         |                 |
|                |         |                 |
|                |         |                 |
|                |         |                 |
|                |         |                 |

4. Da biste dodali uređaj, kliknite na "+" u gornjem desnom kutu početne stranice.

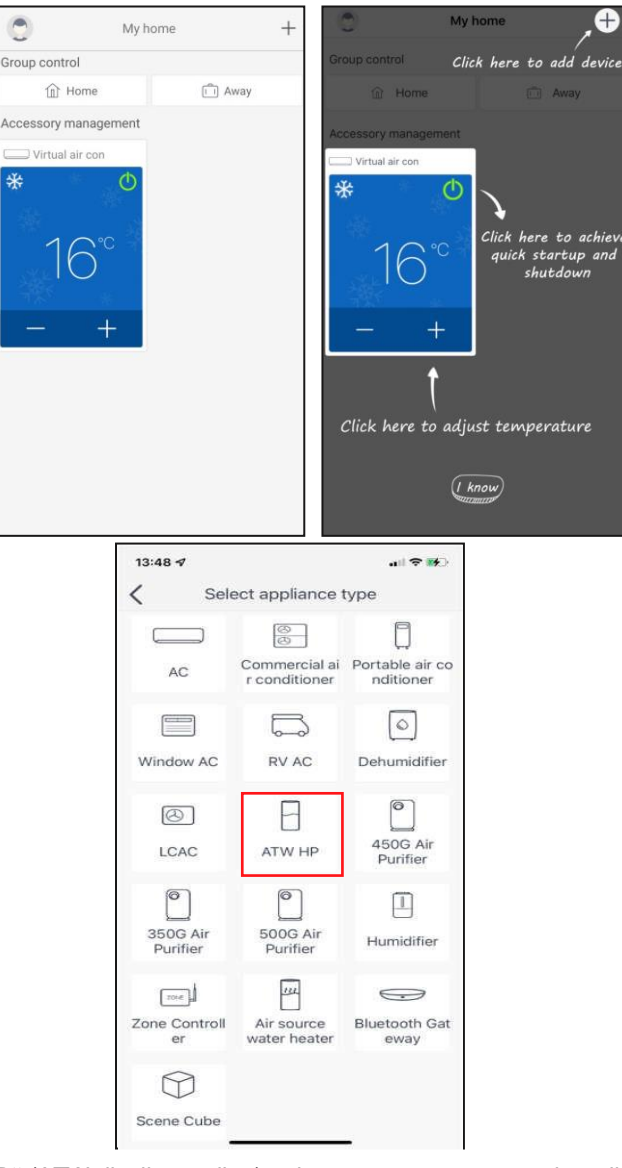

Nakon odabira opcije "ATW HP" (ATW dizalica topline), relevantne upute za uporabu prikazuju se u sučelju aplikacije.

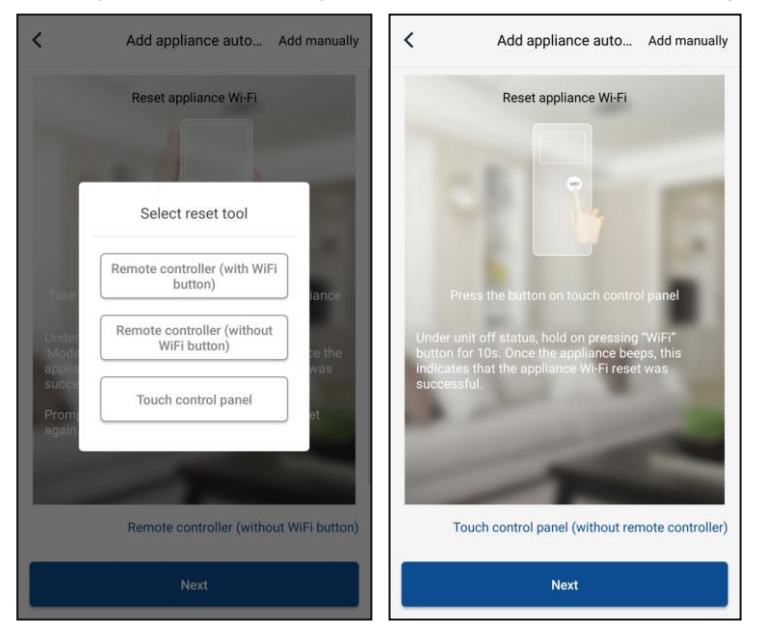

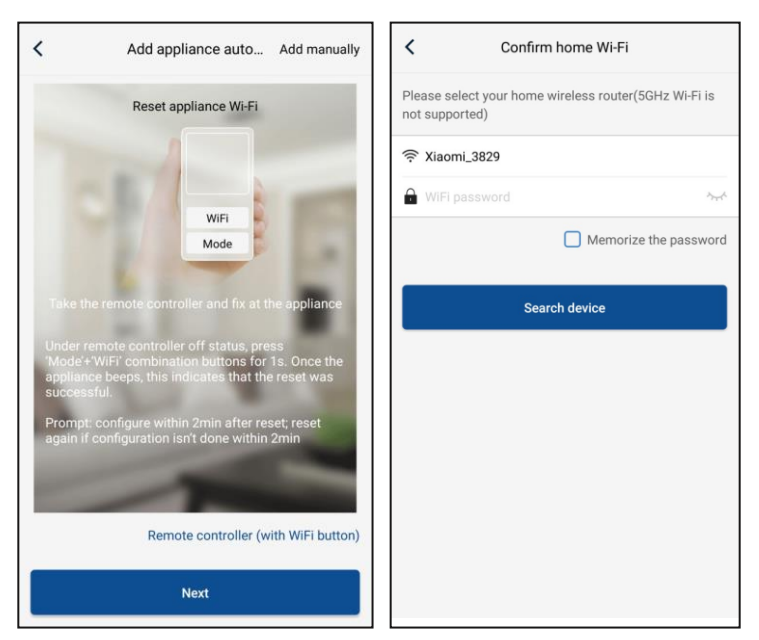

Resetirajte klima uređaj (pogledajte upute za uporabu u sučelju aplikacije) i kliknite **"Next"** (Sljedeći) za automatsko dodavanje kućanskog aparata (morate unijeti lozinku za Wi-Fi). Ili nakon instalacije klima uređaja spajanja na napajanje kliknite na **"Add appliance manually"** (Ručno dodati uređaj) u desnom gornjem kutu i odaberite wi-fi mrežu za upravljanje uređajem. Zatim potvrdite odabrani naziv vaše kućne mreže Wi-Fi i izvršite konfiguraciju.

| Confirm home Wi-Fi                                                   | Add appliance manually                             |
|----------------------------------------------------------------------|----------------------------------------------------|
| Please select your home wireless router(5GHz Wi-Fi is not supported) | Select wireless network for controlling the device |
| 중 Xiaomi_3829                                                        | Reference Choose other Wi-Fi                       |
| 🔒 WiFi password 🤊 रू                                                 | Next                                               |
| Memorize the password                                                |                                                    |
| Search device                                                        |                                                    |
|                                                                      |                                                    |
|                                                                      |                                                    |
|                                                                      |                                                    |
|                                                                      |                                                    |
|                                                                      |                                                    |

Nakon resetiranja uređaja i unosa ispravnih podataka potražite uređaj i izvršite konfiguraciju.

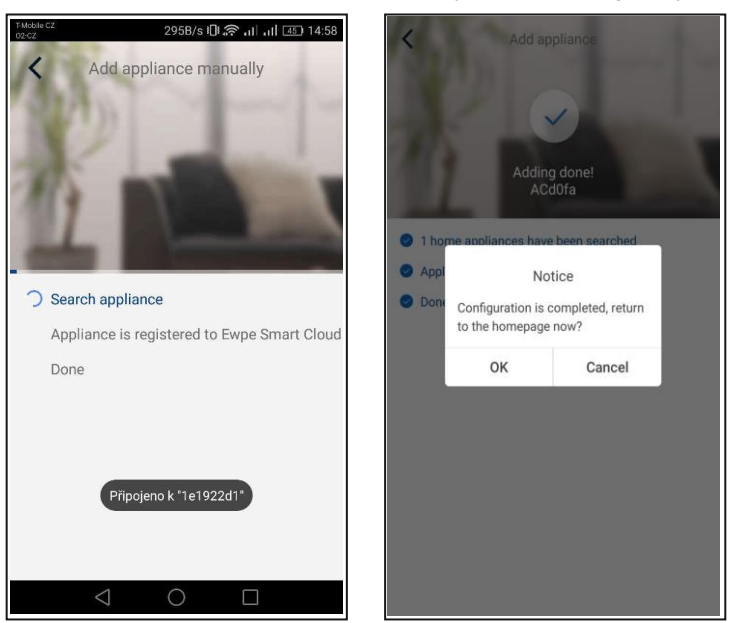

# 3.2 Postavljanje glavnih funkcija

1. Postavite režim rada i temperaturu.

| <                           | Virtual air , O                      |
|-----------------------------|--------------------------------------|
| Cool                        | *<br>Cool                            |
| Heat                        | 26 <b>77°°</b> 28                    |
| Hot water<br>Cool+Hot water |                                      |
| Heat+Hot water              | Try "sliding" temperature<br>control |
| Holiday mode ON             | Func                                 |

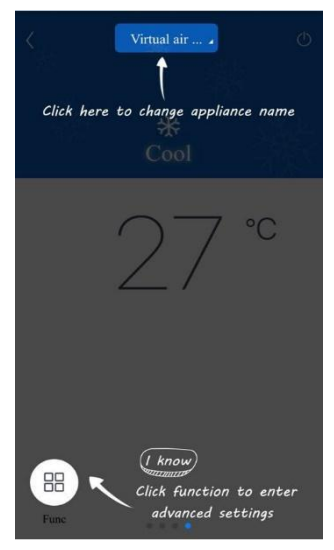

2. Klikom na "Func" u lijevom donjem kutu sučelja uređaja možete prijeći na napredne postavke.

|          | 4         | 5        | °C    |          | 4         | 5        | °C    |
|----------|-----------|----------|-------|----------|-----------|----------|-------|
| -        |           | -        | -     | -        |           | -        | 25    |
| ∽        | <b>(</b>  | \$       | Q     | <<br>>   | <b>(</b>  | \$       | Q     |
| Quiet    | Disinfect | W-depend | State | Quiet    | Disinfect | W-depend | State |
|          | 222       |          |       |          | 2         |          |       |
| Fast DHW | Priority  |          |       | Fast DHW | Priority  |          |       |

# 3.3 Podešavanje drugih funkcija

Kliknite na sliku profila u lijevom donjem kutu osnovne stranice i postavite pojedine funkcije u sljedećem izborniku.

| My hom               | e +    | Add group control               |
|----------------------|--------|---------------------------------|
| Group control        |        |                                 |
| Home                 | i Away | Please enter group control name |
| Accessory management |        | Device list                     |
| Virtual air con      |        | ACd0fa                          |
|                      |        | 空调d0f7                          |
| 16°                  |        | 空调2                             |
| ***                  |        | 空调d0f4                          |
| - +                  |        |                                 |
|                      |        |                                 |
|                      |        |                                 |
|                      |        |                                 |
|                      |        |                                 |
|                      |        |                                 |

## 3.3.1 Upravljanje kućanstvom

Za kreiranje ili organizaciju upravljanja za cijelu obitelj kliknite na **"Home management**" (Upravljanje kućanstvom). Možete također dodavati članove obitelji prema registriranom korisničkom računu.

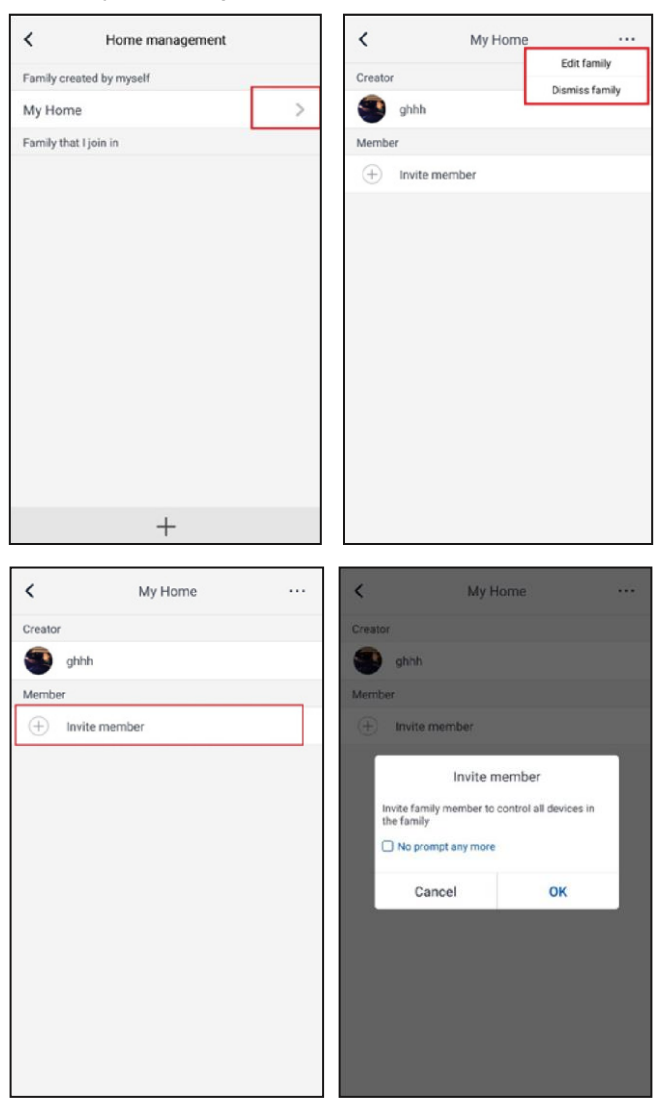

#### 3.3.2 Pomoć

Kliknite na "Help" (Pomoć) kako biste prikazali upute za upotrebu aplikacije.

| <                  | Help                 |        | <                 | Help                   |       |
|--------------------|----------------------|--------|-------------------|------------------------|-------|
| Account            | Appliance            | Others | Account           | Appliance              | Other |
| How to add appliar | nce                  | >      | How to add appli  | ance                   |       |
| Why "Disconnected  | d" is shown          | >      | Why "Disconnect   | ed" is shown           |       |
| Why long distance  | control can not work | >      | Why long distance | e control can not work |       |
|                    |                      |        |                   |                        |       |
|                    |                      |        |                   |                        |       |

Klikom na "Feedback" (Povratna informacija) možete poslati povratnu informaciju.

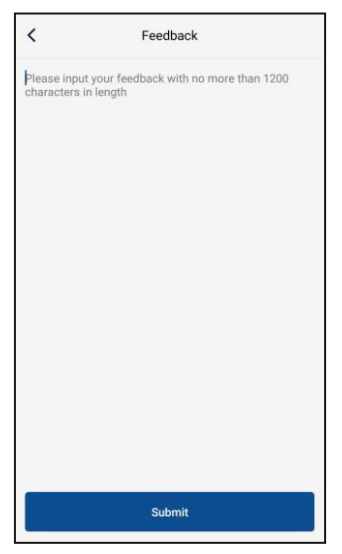

# INFORMACIJE O ZBRINJAVANJU OTPADA

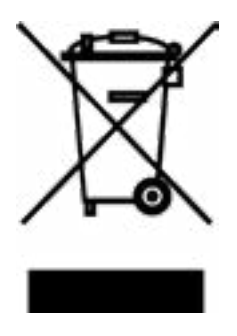

Ovaj simbol indicira da se ovaj proizvod na području EU ne smije odlagati u kontejnere za komunalni otpad. Osigurajte propisno zbrinjavanje i reciklažu dotrajalog proizvoda radi zaštite okoliša i zdravlja ljudi od opasnosti uslijed protuzakonitog odlaganja opasnog otpada i u svrhu održivog korištenja i zaštite prirodnih resursa. Dotrajali proizvod odnesite u centar za skupljanje otpada ove vrste ili se obratite prodavatelju kod kojeg ste kupili ovaj proizvod. Prodavatelj može preuzeti ovaj proizvod i osigurati njegovo ekološko zbrinjavanje i reciklažu.

# INFORMACIJE VEZANE ZA KORIŠTENO RASHLADNO SREDSTVO

Uređaj sadrži stakleničke plinove sa sadržajem fluora obuhvaćene odredbama Kjotskog protokola. Samo stručno osposobljene osobe smiju vršiti održavanje i zbrinjavanje dotrajalog postrojenja.

Vrsta rashladnog sredstva: R32 Količina rashladnog sredstva: vidi tipsku pločicu uređaja Vrijednost GWP: 675 (1 kg R32 = 0,675 t  $CO_2$  eq) GWP = Global Warming Potential (Potencijal globalnog zagrijavanja)

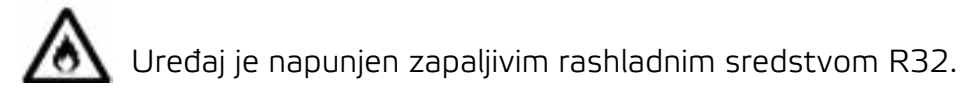

U slučaju problema s kvalitetom ili drugih problema obratite se lokalnom prodavaču ili ovlaštenom servisu. **Telefonski broj za pozive u hitnim slučajevima: 112** 

# PROIZVOĐAČ

SINCLAIR CORPORATION Ltd. 1-4 Argyll St. London W1F 7LD UK www.sinclair-world.com

Uređaj je proizveden u Kini (Made in China).

# ZASTUPNIK

SINCLAIR d.o.o. Buzinski prilaz 32 10010 Zagreb-Buzin Hrvatska

# SERVISNA PODRŠKA

SINCLAIR d.o.o. Buzinski prilaz 32 10010 Zagreb-Buzin Hrvatska Tel.: +385 1 6608 009 | Fax: +385 1 6608 021 www.sinclair.hr | prodaja@sinclair.hr

CE